# **FIELD TECH NOTES** AWS Transit Gateway - Manual Build

Jason Meurer CE, AMER

# Introduction

This guide will walk the reader through a manual build of an AWS Transit Gateway (TGW) with two spoke VPCs and a Security VPC. The Security VPC will contain 2 Palo Alto Networks VM-Series firewalls configured to enable outbound and Intra-VPC inspection.

AWS Transit Gateway is a service that enables customers to connect their Amazon Virtual Private Clouds (VPCs) and their on-premises networks to a single gateway. As you grow the number of workloads running on AWS, you need to be able to scale your networks across multiple accounts and Amazon VPCs to keep up with the growth. Today, you can connect pairs of Amazon VPCs using peering. However, managing point-to-point connectivity across many Amazon VPCs, without the ability to centrally manage the connectivity policies, can be operationally costly and cumbersome. For on-premises connectivity, you need to attach your AWS VPN to each individual Amazon VPC. This solution can be time consuming to build and hard to manage when the number of VPCs grows into the hundreds.

With AWS Transit Gateway, you only have to create and manage a single connection from the central gateway in to each Amazon VPC, on-premises data center, or remote office across your network. Transit Gateway acts as a hub that controls how traffic is routed among all the connected networks which act like spokes. This hub and spoke model significantly simplifies management and reduces operational costs because each network only has to connect to the Transit Gateway and not to every other network. Any new VPC is simply connected to the Transit Gateway and is then automatically available to every other network that is connected to the Transit Gateway. This ease of connectivity makes it easy to scale your network as you grow.

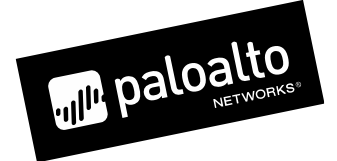

# **Expected Outcome**

This guide will walk through the following configurations.

- Building 3 VPCs (2 Spokes and 1 Security)
- Build a Transit Gateway with 2 route tables
- Perform the necessary Transit Gateway attachments and associations.
- Update the Transit Gateway Route Tables accordingly.
- Deploy 2 VM-Series firewalls manually with proper routing, security and NAT policies.
- Update the VPC route tables accordingly.
- Deploy a testing client and testing web server.

# Diagrams

**Overall Flow** 

### **VPC INSERTION**

#### **Stateful Interface method**

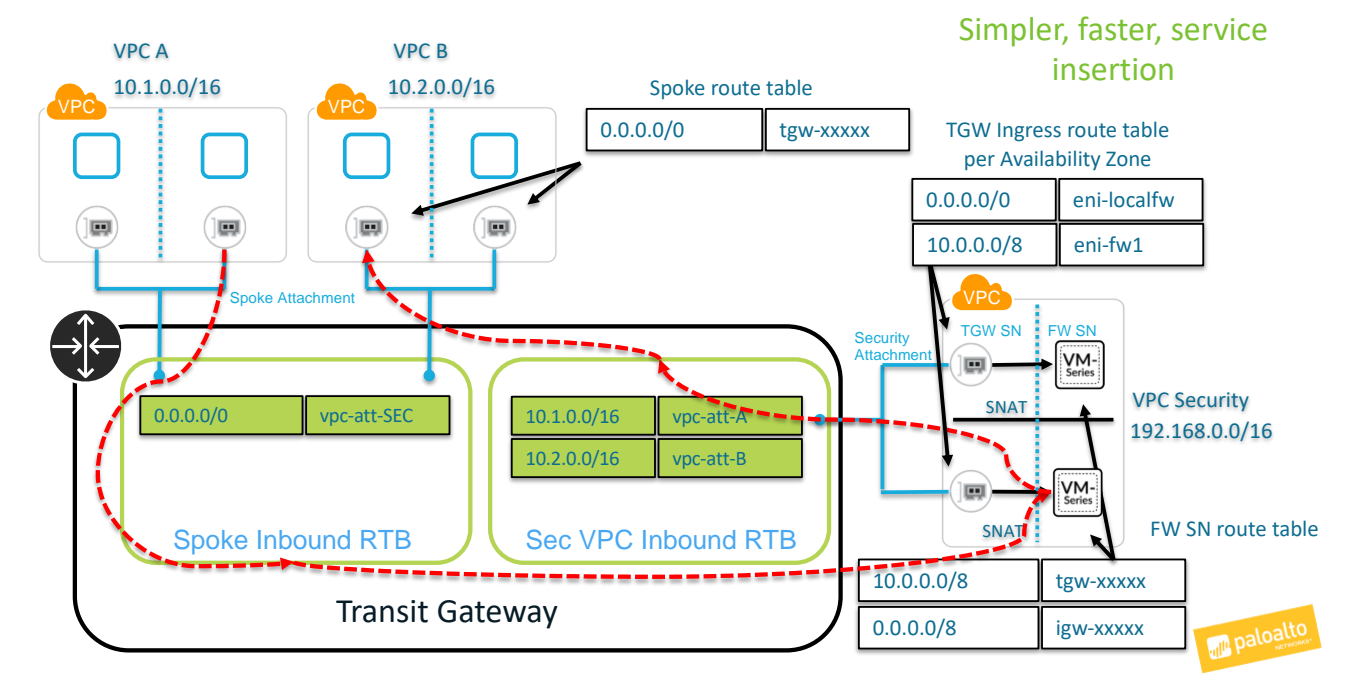

#### Security VPC Subnets and Route Tables

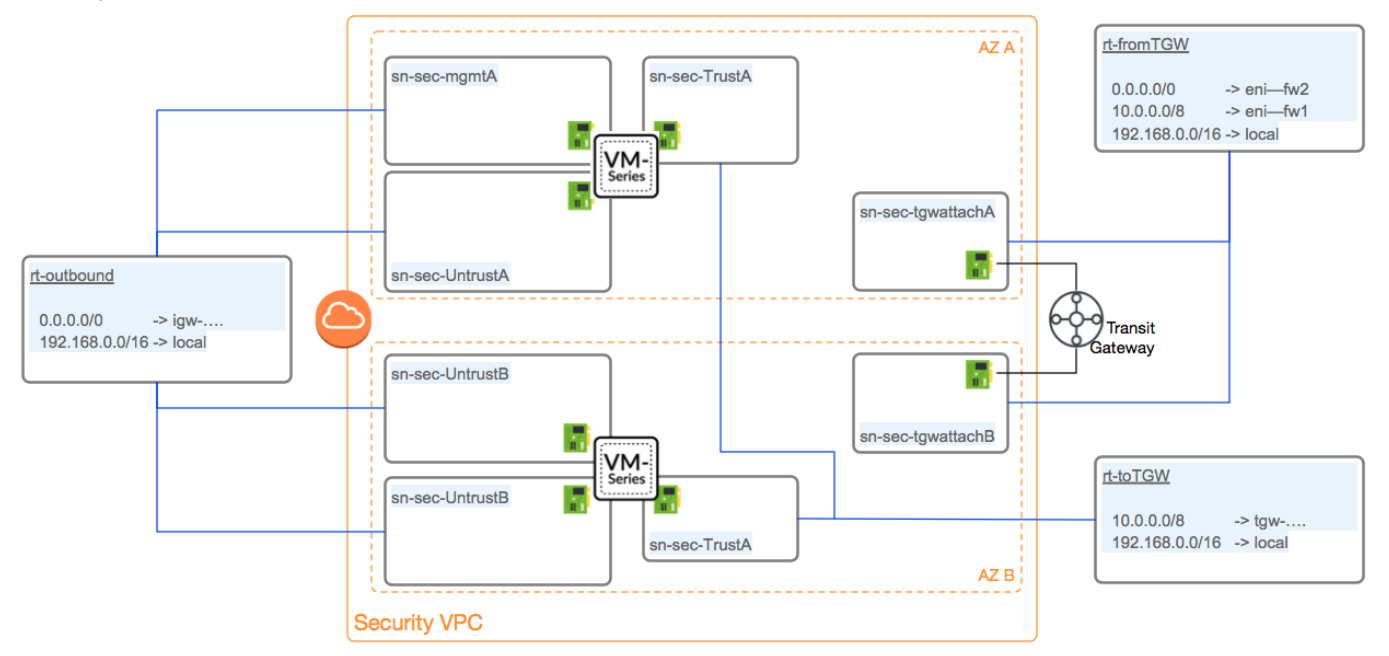

# **Prerequisites**

### **Before You Begin**

This guide assumes prior knowledge of and access to the AWS console. The guide also assumes prior knowledge of the Palo Alto Networks VM-Series firewall. The reader should now login into the AWS console and access the desired region.

# VPCs

### **Overview**

This section will walk through the creation of 3 VPCs. The 2 spoke VPCs will each have 1 private subnet. It is suggested for demonstration purposes to place the subnets for each spoke in different Availability Zones. This will show the outbound traffic traversing firewalls in the local AZ.

The Security VPC will have 8 total subnets spread across 2 Availability Zones. Each Availability Zone will contain a subnet for Management, Untrust, Trust interfaces of the firewall and a subnet dedicated to the AWS TGW attachment as per AWS's recommendation.

### **Process Flow**

#### Procedure 1: VPC Creations

- Step 1 In the AWS console, open the VPC Service.
- Step 2 Select Your VPCs in the left-hand menu and hit the Create VPC button.

Step 3 Specify a Name and CIDR for the spoke VPC.

VPCs > Create VPC

### Create VPC

A VPC is an isolated portion of the AWS cloud populated by AWS objects, such as Amazon EC2 instances. Y block; for example, 10.0.0/16. You cannot specify an IPv4 CIDR block larger than /16. You can optionally as

| Name tag         | tgw-spoke1                                                                      |   | 0 |
|------------------|---------------------------------------------------------------------------------|---|---|
| IPv4 CIDR block* | 10.1.0.0/16                                                                     |   | 0 |
| IPv6 CIDR block  | <ul> <li>No IPv6 CIDR Block</li> <li>Amazon provided IPv6 CIDR block</li> </ul> | 6 |   |
| Tenancy          | Default                                                                         | • | 0 |

Step 4 Select the Create Button and Close on the next page to return to the VPC list.

Step 5 Repeat the process to create the second spoke VPC and the Security VPCs. **VPCs** > Create VPC

### **Create VPC**

A VPC is an isolated portion of the AWS cloud populated by AWS objects, such as Amazon EC2 instance block; for example, 10.0.0.0/16. You cannot specify an IPv4 CIDR block larger than /16. You can optional

|                 | Name tag         | tgw-spoke2                                                                      | ]0 |
|-----------------|------------------|---------------------------------------------------------------------------------|----|
|                 | IPv4 CIDR block* | 10.2.0.0/16                                                                     | 0  |
|                 | IPv6 CIDR block  | <ul> <li>No IPv6 CIDR Block</li> <li>Amazon provided IPv6 CIDR block</li> </ul> |    |
|                 | Tenancy          | Default                                                                         | 0  |
| Cs > Create VPC |                  |                                                                                 |    |

#### VPCs > Create VPC

**Create VPC** 

A VPC is an isolated portion of the AWS cloud populated by AWS objects, such as Amazon EC2 instanc block; for example, 10.0.0.0/16. You cannot specify an IPv4 CIDR block larger than /16. You can optional

| Name tag         | tgw-security                                                                    |   | 0 |
|------------------|---------------------------------------------------------------------------------|---|---|
| IPv4 CIDR block* | 192.168.0.0/16                                                                  |   | 0 |
| IPv6 CIDR block  | <ul> <li>No IPv6 CIDR Block</li> <li>Amazon provided IPv6 CIDR block</li> </ul> |   |   |
| Tenancy          | Default                                                                         | • | 0 |

# **Subnets**

### **Overview**

The section covers creating subnets in each of the VPCs. In order to demonstrate cross zone functionality, it is suggested to create the spoke subnets in different zones and security subnets in each of those zones. E.g.

- Spoke 1 1 subnet in us-west-2a
- Spoke 2 1 subnet in us-west-2b
- Security 4 subnets each in both us-west-2a and us-west-2b

### **Process Flow**

#### Procedure 2: Spoke Subnet Creations

- Step 1 In the AWS console, open the VPC Service.
- Step 2 Select Subnets in the left-hand menu and select the Create Subnet button.
- Step 3 Specify a name, the Spoke VPC, AZ and CIDR block.

Subnets > Create subnet

### Create subnet

Specify your subnet's IP address block in CIDR format; for example, 10.0.0.0/24. IPv4 block sizes must be between a /\*

| Name tag          | sn-spoke1-azA                            | 0   |            |
|-------------------|------------------------------------------|-----|------------|
| VPC*              | vpc-04c0c19e2358fe675                    | • 0 |            |
| VPC CIDRs         | Q spoke1                                 | 1   | Status     |
|                   | vpc-04c0c19e2358fe675 tgw- <b>spoke1</b> |     | associated |
| Availability Zone | us-west-2a                               | • 0 |            |
| IPv4 CIDR block*  | 10.1.1.0/24                              | 0   |            |

Step 4 Select the Create Button and Close to return to the subnets list.

#### Step 5 Repeat the Process for Spoke 2.

Subnets > Create subnet

### Create subnet

Specify your subnet's IP address block in CIDR format; for example, 10.0.0.0/24. IPv4 block sizes must be between a /-

| Name tag          | sn-spoke2-azB                            | 0 |            |
|-------------------|------------------------------------------|---|------------|
| VPC*              | vpc-057bcf257337d2c17                    | 0 |            |
| VPC CIDRs         | Q spoke2                                 |   | Status     |
|                   | vpc-057bcf257337d2c17 tgw- <b>spoke2</b> |   | associated |
| Availability Zone | us-west-2b                               | 0 |            |
| IPv4 CIDR block*  | 10.2.1.0/24                              | 0 |            |

#### Procedure 3: Create Security Subnets

The Security VPC contains the following subnets. This section will walk through the first subnet creation. It is up to the reader to create the remaining 7.

Availability Zone A

- o MgmtA 192.168.1.0/24
- o UntrustA 192.168.11.0/24
- o TrustA 192.168.21.0/24
- o TGWattachA 192.168.31.0/24

#### Availability Zone B

- o MgmtB 192.168.2.0/24
- o UntrustB 192.168.12.0/24
- o TrustB 192.168.22.0/24
- o TGWattachB 192.168.32.0/24

- Step 1 In the AWS console, open the VPC Service.
- Step 2 Select Subnets in the left-hand menu and select the Create Subnet button.
- Step 3 Specify a name, the Security VPC, AZ and CIDR block. Subnets > Create subnet

### Create subnet

Specify your subnet's IP address block in CIDR format; for example, 10.0.0.0/24. IPv4 block sizes must be between a

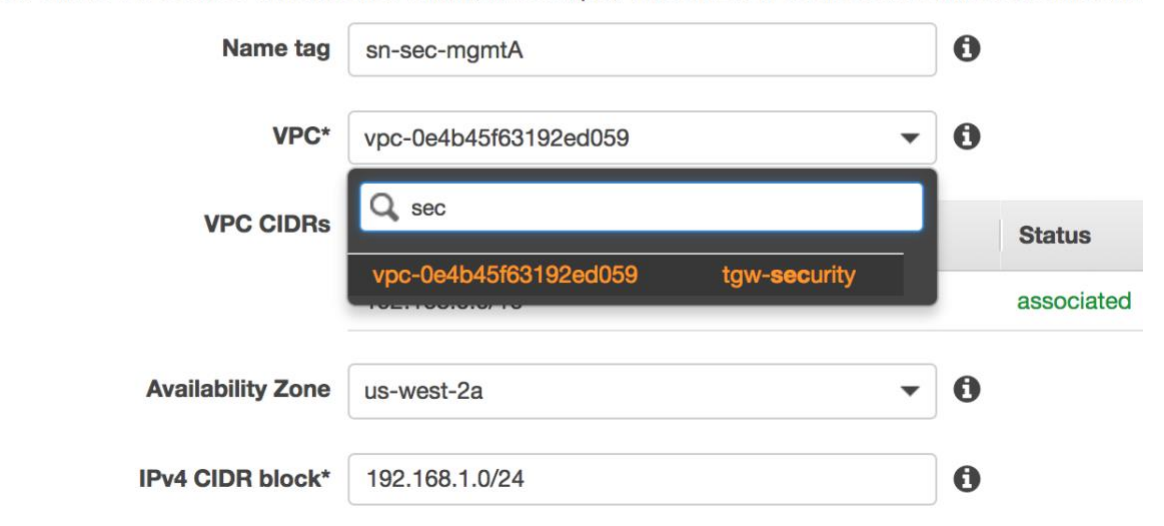

- Step 4 Select the Create Button and Close to return to the Subnets list.
- Step 5 Repeat the process for the remaining subnets.

After Completion, the reader should have 10 subnets in total.

| Name -            | Subnet ID -              | State -   | VPC                                  | IPv4 CIDR       | Availability Zone - |
|-------------------|--------------------------|-----------|--------------------------------------|-----------------|---------------------|
| sn-sec-mgmtA      | subnet-0775dfe210e63f589 | available | vpc-0e4b45f63192ed059   tgw-security | 192.168.1.0/24  | us-west-2a          |
| sn-sec-mgmtB      | subnet-08b6d0d503dc99401 | available | vpc-0e4b45f63192ed059   tgw-security | 192.168.2.0/24  | us-west-2b          |
| sn-sec-tgwattachA | subnet-0f2fe020a6e3952c3 | available | vpc-0e4b45f63192ed059   tgw-security | 192.168.31.0/24 | us-west-2a          |
| sn-sec-tgwattachB | subnet-0f23ba1e7f856192f | available | vpc-0e4b45f63192ed059   tgw-security | 192.168.32.0/24 | us-west-2b          |
| sn-sec-trustA     | subnet-007f2fb87f35959be | available | vpc-0e4b45f63192ed059   tgw-security | 192.168.21.0/24 | us-west-2a          |
| sn-sec-trustB     | subnet-01063f49e71926249 | available | vpc-0e4b45f63192ed059   tgw-security | 192.168.22.0/24 | us-west-2b          |
| sn-sec-untrustA   | subnet-0eb0b88253b617308 | available | vpc-0e4b45f63192ed059   tgw-security | 192.168.11.0/24 | us-west-2a          |
| sn-sec-untrustB   | subnet-0ce217c3356e50e82 | available | vpc-0e4b45f63192ed059   tgw-security | 192.168.12.0/24 | us-west-2b          |
| sn-spoke1-azA     | subnet-0bb505e7f70e5ac73 | available | vpc-04c0c19e2358fe675   tgw-spoke1   | 10.1.1.0/24     | us-west-2a          |
| sn-spoke2-azB     | subnet-0323cd5dcc298f26c | available | vpc-057bcf257337d2c17   tgw-spoke2   | 10.2.1.0/24     | us-west-2b          |

# **Transit Gateway**

### **Overview**

At this stage, the Transit Gateway has been created along with the attachments. Once the TGW is created, the reader will then be able to create the VPC route tables to establish connectivity to the TGW.

### **Process Flow**

Procedure 4: Transit Gateway Creation

- Step 1 In the AWS console, open the VPC Service.
- Step 2 Select Transit Gateways in the left-hand menu and select the Create Transit Gateway button.

Step 3 Specify a Name and optionally a description. While not required, the reader may wish to disable "Default route table association" and "Default route table propagation". This will prevent undesired association into the security route table.

Transit Gateways > Create Transit Gateway

| Create Transit Gateway                     |                                                        |                                             |  |  |  |
|--------------------------------------------|--------------------------------------------------------|---------------------------------------------|--|--|--|
| A Transit Gateway (TGW) is a network trans | sit hub that interconnects attachments (VPCs and VPNs) | within the same account or across accounts. |  |  |  |
| Name tag                                   | tgw-security                                           | 0                                           |  |  |  |
| Description                                | TGW for Security Service Insertion                     | 0                                           |  |  |  |
| Configure the Transit Gateway              |                                                        |                                             |  |  |  |
| Amazon side ASN                            | 64512                                                  |                                             |  |  |  |
| DNS support                                | 🗹 enable 🚯                                             |                                             |  |  |  |
| VPN ECMP support                           | 🗹 enable 🚯                                             |                                             |  |  |  |
| Default route table association            | enable 🟮                                               |                                             |  |  |  |
| Default route table propagation            | 🖸 enable 🚯                                             |                                             |  |  |  |
| Configure sharing options for cross        | saccount                                               |                                             |  |  |  |
| Auto accept shared attachments             | enable 🟮                                               |                                             |  |  |  |

- Step 4 Select the Create Button and Close to return to the Transit Gateways list.
- Step 5 Wait for the TGW to move out of Pending and into the available state before moving on.

| Create Transit Gatewa    | Actions 🛩                   |                  |           |
|--------------------------|-----------------------------|------------------|-----------|
| Q. Filter by tags and at | tributes or search by keywo | rd               |           |
| Name -                   | Transit Gateway ID          | Owner account ID | · State · |
| tgw-security             | tgw-05125b13e839f07f5       | 360174888430     | available |

#### Procedure 5: Transit Gateway Route Tables

- Step 1 In the AWS console, open the VPC Service.
- Step 2 Select Transit Gateway Route Tables in the left-hand menu and select the Create Transit Gateway Route Table button.
- Step 3
   Specify a Name and the TGW ID.

   Transit Gateway Route Tables > Create Transit Gateway Route Table

| Create Transit Gatewa                        | ay Route Table              | )                     |          |                            |
|----------------------------------------------|-----------------------------|-----------------------|----------|----------------------------|
| A route table controls how traffic flows for | all associated attachments. |                       |          |                            |
| Name tag                                     | rtb-security                |                       |          | 0                          |
| Transit Gateway ID*                          | tgw-05125b13e839f07f5       |                       | •        | C                          |
|                                              | Q sec                       |                       |          |                            |
|                                              | Transit Gateway ID          | Name tag              | Descript | ion                        |
|                                              | tgw-05125b13e839f07f5       | tgw- <b>sec</b> urity | TGW for  | Security Service Insertion |

Step 4 Select the Create button and the close button to return to Route Table List.

 Step 5
 Repeat the process for the Spoke Route table.

 Transit Gateway Route Tables > Create Transit Gateway Route Table

### Create Transit Gateway Route Table

A route table controls how traffic flows for all associated attachments.

| Name tag            | rtb-spoke             |                       |           | 0                          |
|---------------------|-----------------------|-----------------------|-----------|----------------------------|
| Transit Gateway ID* | tgw-05125b13e839f07f5 |                       | •         | C                          |
|                     | Q sec                 |                       |           |                            |
|                     | Transit Gateway ID    | Name tag              | Descripti | on                         |
|                     | tgw-05125b13e839f07f5 | tgw- <b>sec</b> urity | TGW for   | Security Service Insertion |

#### Procedure 6: Transit Gateway Attachments

- Step 1 In the AWS console, open the VPC Service.
- Step 2 Select Transit Gateway Attachments in the left-hand menu and select the Create Transit Gateway Attachment button.
- Step 3 Select the Transit Gateway ID and Attachment Type VPC.
- Step 4 Provide a Name and specify the Security VPC ID.
- Step 5 Specify the Attachment Subnets previously created in each zone.

() The Subnet IDs will not be visible until after the VPC is selected.

| Transit Gateway Attachments > Create                      | Transit Gateway Attachment        |                       |                          |
|-----------------------------------------------------------|-----------------------------------|-----------------------|--------------------------|
| Create Transit Gatew                                      | ay Attachment                     |                       |                          |
| Select a Transit Gateway and the type of a                | attachment you would like to      | create.               |                          |
| Transit Gateway ID*                                       | tgw-05125b13e839f07f5             | •                     | C                        |
| Attachment type                                           | <ul><li>VPC</li><li>VPN</li></ul> |                       |                          |
| /PC Attachment<br>ielect and configure your VPC attachmen | t.                                |                       |                          |
| Attachment name tag                                       | attach-sec                        |                       | 0                        |
| DNS support                                               | enable 0                          |                       |                          |
| IPv6 support                                              | enable                            |                       |                          |
| VPC ID*                                                   | vpc-0e4b45f63192ed059             | •                     | CO                       |
| Subnet IDs*                                               | subnet-0f2fe020a6e3952c           | subnet-0f23ba1e       | 7f856192f 🕜 🚯            |
|                                                           | Availability Zone                 | Subnet ID             |                          |
|                                                           | ✓ us-west-2a                      | subnet-0f2fe020a6e395 | 52c3 (sn-sec-tgwattachA) |
|                                                           | ✓ us-west-2b                      | subnet-0f23ba1e7f856* | 192f (sn-sec-tgwattachB) |
|                                                           | us-west-2c                        | No subnet available   |                          |

Step 6 Select the Create Button and Close on the following screen.

| Step 7 | Repeat the process<br>Transit Gateway Attachments > Create                                                                                                    | for the Spoke V<br>Transit Gateway Attachment | VPCs.                                                                                                    |                        |
|--------|----------------------------------------------------------------------------------------------------|-----------------------------------------------|----------------------------------------------------------------------------------------------------|------------------------|
|        | Create Transit Gatew                                                                                                    | ay Attachment                                 |                                                                                                    |                        |
|        | Select a Transit Gateway and the type of a                                                                                                    | attachment you would like to c                | reate.                                                                                                    |                        |
|        | Transit Gateway ID*                                                                                                    | tgw-05125b13e839f07f5                         | •                                                                                                    | c                      |
|        | Attender of the second time of the second time of time of time o | <ul> <li>VPC</li> </ul>                       |                                                                                                    | -                      |
|        | Attachment type                                                                                                    | VPN                                           |                                                                                                    |                        |
|        | VPC Attachment                                                                                                    |                                               |                                                                                                    |                        |
|        | Select and configure your VPC attachmen                                                                                                    | nt.                                           |                                                                                                    |                        |
|        | Attachment name tag                                                                                                    | attach-spoke1                                 |                                                                                                    | 9                      |
|        | DNS support                                                                                                    |                                               |                                                                                                    |                        |
|        |                                                                                                    | enable G                                      |                                                                                                    |                        |
|        | IPv6 support                                                                                                    | enable 0                                      |                                                                                                    |                        |
|        | VPC ID*                                                                                                    | vpc-04c0c19e2358fe675                         | •                                                                                                    | C 0                    |
|        | Subnet IDs*                                                                                                    | subnet-0bb505e7f70e5ac7                       | /3 ○ ①                                                                                                    |                        |
|        |                                                                                                    | Availability Zone                             | Subnet ID                                                                                                    |                        |
|        |                                                                                                    | ✓ us-west-2a                                  | subnet-0bb505e7f70e5ac                                                                                                    | 73 (sn-spoke1-azA) 👻   |
|        |                                                                                                    | us-west-2b                                    | No subnet available                                                                                                    |                        |
|        |                                                                                                    | us-west-2c                                    | No subnet available                                                                                                    |                        |
|        | Transit Gateway Attachments > Create                                                                                                    | Transit Gateway Attachment                    |                                                                                                    |                        |
|        | Create Transit Gatew                                                                                                    | vay Attachment                                | t                                                                                                    |                        |
|        | Select a Transit Gateway and the type of                                                                                                    | f attachment you would like to                | create.                                                                                                    |                        |
|        | Transit Gateway ID                                                                                                    | * tgw-05125b13e839f07f5                       | •                                                                                                    | C                      |
|        | Attachment type                                                                                                    | • VPC                                         |                                                                                                    |                        |
|        |                                                                                                    | ○ VPN                                         |                                                                                                    |                        |
|        | VPC Attachment                                                                                                    |                                               |                                                                                                    |                        |
|        | Select and configure your VPC attachme                                                                                                    | ent.                                          |                                                                                                    |                        |
|        | Attachment name tag                                                                                                    | attach-spoke2                                 |                                                                                                    | 0                      |
|        | DNS support                                                                                                    | t 🗹 enable 🚯                                  |                                                                                                    |                        |
|        | IDu6 support                                                                                                    | •                                             |                                                                                                    |                        |
|        |                                                                                                    |                                               |                                                                                                    |                        |
|        | VPC ID                                                                                                    | * vpc-057bcf257337d2c17                       | •                                                                                                    | C 0                    |
|        | Subnet IDs*                                                                                                    | subnet-0323cd5dcc298f2                        | 26c 💿 🚯                                                                                                    |                        |
|        |                                                                                                    | Availability Zone                             | Subnet ID                                                                                                    |                        |
|        |                                                                                                    | us-west-2a                                    | No subnet available                                                                                                    |                        |
|        |                                                                                                    | us-west-2b     us-west-2c                     | subnet-0323cd5dcc298                                                                                                    | f26c (sn-spoke2-azB) ▼ |
|        |                                                                                                    |                                               | the second of the second second |                        |

#### Procedure 7: Transit Gateway Associations

- Step 1 In the AWS console, open the VPC Service.
- Step 2 Select Transit Gateway Route Tables in the left-hand menu and select the Spoke Route Table.
- Step 3 In the bottom pane, select the Associations Tab and Select the Create Association Button.

| Name             | Transit Gateway route table ID      | <ul> <li>Transit Gateway ID</li> </ul> | - State - |
|------------------|-------------------------------------|----------------------------------------|-----------|
| rtb-spoke        | tgw-rtb-04e45a9880feee07d           | tgw-05125b13e839f07f5                  | available |
| rtb-security     | tgw-rtb-050af4853f2e27106           | tgw-05125b13e839f07f5                  | available |
| nsit Gateway Rom | tte Table: tgw-rtb-04e45a9880feee07 | 7d<br>Tags                             | 000       |

Step 4 Select the Spoke VPC 1 from the Choose Attachment drop down.

Transit Gateway Route Tables > Create association

#### Create association

Associating an attachment to a route table allows traffic to be sent from the attachment to the target route table. An attachment can only be association

| Transit Gateway ID              | tgw-05125b13e839f07f5        |                       |                       |                   |
|---------------------------------|------------------------------|-----------------------|-----------------------|-------------------|
| Transit Gateway route table ID  | tgw-rtb-04e45a9880feee07d    |                       |                       |                   |
| Choose attachment to associate* | tgw-attach-05840181403b9b830 |                       | C                     |                   |
|                                 | Q spoke1                     |                       |                       |                   |
|                                 | Attachment ID                | Name tag              | Resource ID           | Resource owner ID |
|                                 | tgw-attach-05840181403b9b830 | attach- <b>spoke1</b> | vpc-04c0c19e2358fe675 | 360174888430      |

- Step 5 Select the Create Button and then Close.
- Step 6 Repeat the process for Spoke 2.

| Create Transit Gateway Route Table                                                                                                    |                                                                                                    |            |  |  |  |  |
|----------------------------------------------------------------------------------------------------|----------------------------------------------------------------------------------------------------|------------|--|--|--|--|
| Q Filter by tags and attributes or search by keyword                                                                                                    |                                                                                                    |            |  |  |  |  |
| Name Transit Gateway route table ID                                                                                                    | <ul> <li>Transit Gateway ID</li> </ul>                                                                        | - State    |  |  |  |  |
| rtb-spoke tgw-rtb-04e45a9880feee07d                                                                                                    | tgw-05125b13e839f07f5                                                                                         | available  |  |  |  |  |
| rtb-security tgw-rtb-050af4853f2e27106                                                                                                    | tgw-05125b13e839f07f5                                                                                         | available  |  |  |  |  |
| Details     Associations     Propagations     Routes       Create association     Delete association       O     Filter by attributes or search by keyword | Details     Associations     Propagations     Routes     Tags       Create association     Delete association |            |  |  |  |  |
| Attachment ID     Resource type                                                                                                    | Resource ID                                                                                                   | State      |  |  |  |  |
| tgw-attach-05840181403b9b830 VPC                                                                                                    | vpc-04c0c19e2358fe675                                                                                         | associated |  |  |  |  |
|                                                                                                    |                                                                                                    | -          |  |  |  |  |

Step 7 Wait for both Associations to be "associated" before proceeding.

Step 8 Move to Propagations Tab and select the Create Propagation button.

- Step 9 Select the Security VPC in the drop down.
  - The reader should note that the Security VPC is now propagated to the Spoke route table and in the subsequent steps the inverse propagation will be performed.

| Transit Gateway Route Tables > Create p     | propagation                         |                  |                              |                       |
|---------------------------------------------|-------------------------------------|------------------|------------------------------|-----------------------|
| Create propagation                          |                                     |                  |                              |                       |
| Adding a propagation will allow routes to b | be propagated from an attachment to | o the target Tra | nsit Gateway route table. Ar | n attachment can be p |
| Transit Gateway ID                          | tgw-05125b13e839f07f5               |                  |                              |                       |
| Transit Gateway route table ID              | tgw-rtb-04e45a9880feee07d           |                  |                              |                       |
| Choose attachment to propagate*             | tgw-attach-0cd616e7af8004363        |                  | - C                          |                       |
|                                             | Q, sec                              |                  |                              |                       |
|                                             | Attachment ID                       | Name tag         | Resource ID                  | Resource owner ID     |
|                                             | tgw-attach-0cd616e7af8004363        | attach-sec       | vpc-0e4b45f63192ed059        | 360174888430          |

Step 10 Select the Create Propagation button and close on the next screen.

Step 11 Once complete, select the Routes Tab in the bottom pane to verify that the Security VPC route has been propagated.

| Q Filter by tags and attributes or search                                                                                      | by keyword                                      |           |               |            |             |
|----------------------------------------------------------------------------------------------------|-------------------------------------------------|-----------|---------------|------------|-------------|
| Name                                                                                                    | y route table ID 🔶 Transit Gateway ID           | ✓ State ✓ |               |            |             |
| rtb-spoke tgw-rtb-04e45a98                                                                                                    | 880feee07d tgw-05125b13e839f07f5                | available |               |            |             |
| rtb-security tgw-rtb-050af485                                                                                                  | i3f2e27106 tgw-05125b13e839f07f5                | available |               |            |             |
|                                                                                                    |                                                 |           |               |            |             |
| Transit Gateway Route Table: tgw-rtb-04e45a9880feee07d       Details     Associations       Propagations     Routes       Tags |                                                 |           |               |            |             |
| The table below will return a maximum                                                                                          | n of 1000 routes.                               |           |               |            |             |
| Create route Replace route                                                                                                    | Delete route                                    |           |               |            |             |
| Q Filter by attributes or search by ke                                                                                         | yword                                           |           |               |            |             |
| CIDR                                                                                                    | Attachment                                      |           | Resource type | Route type | Route state |
| 192.168.0.0/16                                                                                                    | tgw-attach-0cd616e7af8004363   vpc-0e4b45f63192 | 2ed059    | VPC           | propagated | active      |

Step 12 In this use case, all Outbound traffic will flow through the firewalls. A manual route is necessary to handle that traffic.

Step 13 Select the Create Route button. Specify 0.0.0.0/0 for the CIDR and the Security Attachment. Transit Gateway Route Tables > Create route

| Create route                               |                              |                       |            |                   |                           |
|--------------------------------------------|------------------------------|-----------------------|------------|-------------------|---------------------------|
| Add a static route to your Transit Gateway | y route table.               |                       |            |                   |                           |
| Transit Gateway ID                         | tgw-05125b13e839f07f5        |                       |            |                   |                           |
| Transit Gateway route table ID             | tgw-rtb-04e45a9880feee07d    |                       |            |                   |                           |
| CIDR*                                      | 0.0.0/0                      | 0                     |            |                   |                           |
| Blackhole                                  | • •                          |                       |            |                   |                           |
| Choose attachment                          | tgw-attach-0cd616e7af8004363 | - C                   |            |                   |                           |
|                                            | Q sec                        |                       |            |                   |                           |
|                                            | Attachment ID                | Resource ID           | Name tag   | Resource owner ID | Association route table   |
|                                            | tgw-attach-0cd616e7af8004363 | vpc-0e4b45f63192ed059 | attach-sec | 360174888430      | tgw-rtb-050af4853f2e27106 |

Step 14 Select the Create Button and verify the newly created route.

| Create Transit Gateway Route Table Actions ¥                                                                                   |                                    |               |            |             |
|----------------------------------------------------------------------------------------------------|------------------------------------|---------------|------------|-------------|
| Q, Filter by tags and attributes or search by keyword                                                                          |                                    |               |            |             |
| Name   Transit Gateway route table ID                                                                                          | Transit Gateway ID                 |               |            |             |
| tgw-rtb-04e45a9880feee07d                                                                                                    | tgw-05125b13e839f07f5 available    |               |            |             |
| rtb-security tgw-rtb-050af4853f2e27106                                                                                         | tgw-05125b13e839f07f5 available    |               |            |             |
|                                                                                                    |                                    |               |            |             |
| Transit Gateway Route Table: tgw-rtb-04e45a9880feee07d       Details     Associations       Propagations     Routes       Tags |                                    |               |            |             |
| The table below will return a maximum of 1000 routes.                                                                          |                                    |               |            |             |
| Create route Replace route Delete route                                                                                        |                                    |               |            |             |
| Q Filter by attributes or search by keyword                                                                                    |                                    |               |            |             |
| CIDR Attachment                                                                                                    |                                    | Resource type | Route type | Route state |
| 0.0.0.0/0 tgw-attach-0cd616e                                                                                                   | 7af8004363   vpc-0e4b45f63192ed059 | VPC           | static     | active      |
| 192.168.0.0/16 tgw-attach-0cd616e                                                                                              | 7af8004363   vpc-0e4b45f63192ed059 | VPC           | propagated | active      |

Step 15 Repeat Process for the security route table for both spoke VPCs.

| Q, | Filter by tags and a | ttributes or search by keyword |                       |           |
|----|----------------------|--------------------------------|-----------------------|-----------|
|    | Name -               | Transit Gateway route table ID | Transit Gateway ID    | State     |
|    | rtb-spoke            | tgw-rtb-04e45a9880feee07d      | tgw-05125b13e839f07f5 | available |
|    | rtb-security         | tgw-rtb-050af4853f2e27106      | tgw-05125b13e839f07f5 | available |

| ransit G  | ateway Route Tab          | l <b>e:</b> tgw-rtb-0 | 50af4853f26  | 27106   |               |              | 0.0        |
|-----------|---------------------------|-----------------------|--------------|---------|---------------|--------------|------------|
| Details   | Associations              | Propaga               | tions        | outes   | Tags          |              |            |
| Creat     | e association             | Delete asso           | ciation      |         |               |              |            |
| Q, F      | ilter by attributes or s  | search by key         | word         |         |               |              |            |
|           | Attachment ID             |                       | Resourc      | ce type | Resource      | ID           | State      |
|           | tgw-attach-0cd616e        | 7af8004363            | VPC          |         | vpc-0e4b4     | 5f63192ed059 | associated |
| rtb-s     | ecurity tgw-rtb-0         | 50af4853f2e27         | 106          | tgw-05  | 125b13e839f07 | f5 available |            |
|           |                           |                       |              |         |               | 0.0          |            |
| ansit Gai | teway Houte Table: to     | jw-πD-050at4          | 35312027106  |         |               |              |            |
| Details   | Associations P            | ropagations           | Routes       | Tags    |               |              |            |
| Create    | propagation Dele          | ete propagatio        | n            |         |               |              |            |
| Q, Filt   | er by attributes or searc | h by keyword          |              |         |               |              |            |
|           | Attachment ID             | R                     | esource type | Resou   | rce ID        | State        |            |
| t         | gw-attach-041471e816e     | d92070 VF             | PC           | vpc-05  | 7bcf257337d2c | 17 enabled   |            |
| t         | gw-attach-05840181403     | b9b830 VF             | PC           | vpc-04  | c0c19e2358fe6 | 75 enabled   |            |

| Q, Filter by tags and attributes or search                                                                                                    | h by keyword                                                                         |                              |           |               |            |           |
|----------------------------------------------------------------------------------------------------|--------------------------------------------------------------------------------------|------------------------------|-----------|---------------|------------|-----------|
| Name                                                                                                    | ay route table ID 🔺                                                                  | Transit Gateway ID           | State ~   |               |            |           |
| rtb-spoke tgw-rtb-04e45as                                                                                                    | 9880feee07d                                                                          | tgw-05125b13e839f07f5        | available |               |            |           |
| rtb-security tgw-rtb-050af48                                                                                                    | 53f2e27106                                                                           | tgw-05125b13e839f07f5        | available |               |            |           |
| Transit Gateway Route Table: tgw-rtb       Details     Associations       Propage       The table below will return a maximum       Create route       Replace route       Q, Filter by attributes or search by key | -050af4853f2e27106<br>ations Routes T<br>m of 1000 routes.<br>Delete route<br>eyword | ags                          | 000       |               |            |           |
| CIDR                                                                                                    | Attachment                                                                           |                              |           | Resource type | Route type | Route sta |
| 10.1.0.0/16                                                                                                    | tgw-attach-0584018140                                                                | 3b9b830   vpc-04c0c19e2358fe | 675       | VPC           | propagated | active    |
| 10.2.0.0/16                                                                                                    | tgw-attach-041471e816                                                                | ed92070   vpc-057bcf257337d2 | c17       | VPC           | propagated | active    |

Step 16 Both route tables should now have their corresponding attachments and route to the opposing VPC attachments.

# **VPC** Route Tables

### **Overview**

With the attachments now created in the VPC, the guide will step through the necessary route table creations in each of the VPCs.

#### Procedure 8: Security VPC Internet Gateway

- Step 1 In the AWS console, open the VPC Service.
- Step 2 Select Internet Gateways in the left-hand menu and select the Create internet gateway button.
- Step 3 Specify a new for the IGW. Internet gateways > Create internet gateway

| n internet gateway | / is a vir | tual router that cor | nects a VPC | to the internet. T | o create a n |
|--------------------|------------|----------------------|-------------|--------------------|--------------|
| Name               | tag į      | <u>gw-security</u>   |             |                    | 0            |

- Step 4 Select the Create and button and close on the following screen.
- Step 5 Highlight the newly create Internet Gateway, select the Actions dropdown and Attach to VPC.

| Create internet gateway        | Actions A               |
|--------------------------------|-------------------------|
|                                | Delete internet gateway |
| Q Filter by tags and attribute | Attach to VPC           |
| Name JD                        | Detach from VPC         |
|                                | Add/Edit Tags           |
| igw-security igw-0             | 9dc6597a77 detached     |

#### Step 6 Select the security VPC from the dropdown and hit the Attach button.

Internet gateways > Attach to VPC

| Attach to VP              | С                                        |                                                     |            |
|---------------------------|------------------------------------------|-----------------------------------------------------|------------|
| Attach an internet gatewa | ay to a VPC to enable communication with | the internet. Specify the VPC you would like to att | ach below. |
| VPC*                      | vpc-0e4b45f63192ed059                    |                                                     | • 0        |
| AWS Command Line          | Q security                               |                                                     |            |
|                           | VPC ID                                   | Name                                                |            |
| * Required                | vpc-0e4b45f63192ed059                    | tgw- <b>security</b>                                |            |

#### Procedure 9: Spoke Route Tables

- Step 1 In the AWS console, open the VPC Service.
- Step 2 Select Route Tables in the left-hand menu and select the Create route table button.
- Step 3 Provide a name and Select Spoke 1. Route Tables > Create route table

#### Create route table

| A route table specifies how packets are fo | rwarded between the subnets within your VPC, the inte | rnet, and your VPN connection. |
|--------------------------------------------|-------------------------------------------------------|--------------------------------|
| Name tag                                   | rt-spoke1                                             | 0                              |
| VPC*                                       | vpc-04c0c19e2358fe675                                 | CO                             |
| * Demoined                                 | Q spoke1                                              |                                |
| - Required                                 | vpc-04c0c19e2358fe675 tgw-spoke1                      |                                |

- Step 4 Select the Create button and close on the following screen.
- Step 5 Repeat the process for Spoke 2.

Route Tables > Create route table

| Create route table                         |                                                        |                               |
|--------------------------------------------|--------------------------------------------------------|-------------------------------|
| A route table specifies how packets are fo | rwarded between the subnets within your VPC, the inter | net, and your VPN connection. |
| Name tag                                   | rt-spoke2                                              | 0                             |
| VPC*                                       | vpc-057bcf257337d2c17                                  | CO                            |
|                                            | Q spoke2                                               |                               |
| * Required                                 | vpc-057bcf257337d2c17 tgw-spoke2                       |                               |

#### Step 6 Select rt-spoke1 and select the Route tab in the bottom pane.

| C  | Filter by tags and a            | ttributes or searc      | h by keyword  |            |                   |        |                       | K < 1 to 5 of | 5 > > |
|----|---------------------------------|-------------------------|---------------|------------|-------------------|--------|-----------------------|---------------|-------|
|    | Name ~                          | Route Table I           | D ^           | Explicitly | Associated with   | Main   | VPC ID ~              | Owner         | Ŧ     |
|    |                                 | rtb-025b31a54           | 09a38d80      | -          |                   | Yes    | vpc-04c0c19e2358fe675 | 360174888430  |       |
|    | rt-spoke1                       | rtb-089bb9ead           | lf24d1cda     | -          |                   | No     | vpc-04c0c19e2358fe675 | 360174888430  |       |
|    | rt-spoke2                       | rtb-08a2faf3cc          | 7d817a7       | -          |                   | No     | vpc-057bcf257337d2c17 | 360174888430  |       |
|    |                                 | rtb-09175d4db           | 2f93e1b9      | -          |                   | Yes    | vpc-057bcf257337d2c17 | 360174888430  |       |
|    |                                 | rtb-094c2fd3f4          | 70c598d       | -          |                   | Yes    | vpc-0e4b45f63192ed059 | 360174888430  |       |
| Ro | ute Table: rtb-089bb<br>Summary | b9eadf24d1cda<br>Routes | Subnet Asso   | ciations   | Route Propagation | n Tags |                       |               |       |
|    | Edit routes                     |                         | View All rout | es         | •                 |        |                       |               |       |
|    | Destination                     |                         |               |            | Target            |        | Status                | Propagated    |       |
|    | 10.1.0.0/16                     |                         |               |            | local             |        | active                | No            |       |

- Step 7 Select the Edit route button and Add Route on the following screen.
- Step 8 Specify 0.0.0/0 as the Destination and the TGW Attachment as the Target. Edit routes

| Destination | Target                       | Status   | Propagated |             |
|-------------|------------------------------|----------|------------|-------------|
| 10.1.0.0/16 | local                        | active   | No         |             |
| 0.0.0.0/0   | tgw-05125b13e839f07f5        |          | No         | 8           |
| Add route   | tgw-05125b13e839f07f5 attack | n-spoke1 |            |             |
| * Required  |                              |          | Cancel     | Save routes |

Step 9 Select Save Routes and Close on the following screen.

|                 |              |       | rtb-025b31a5409a38d80           | -            |                 | Yes   |      |
|-----------------|--------------|-------|---------------------------------|--------------|-----------------|-------|------|
|                 | rt-spoke1    |       | rtb-089bb9eadf24d1cda           | -            |                 | No    |      |
|                 | rt-spoke2    |       | rtb-08a2faf3cc7d817a7           |              |                 | No    |      |
|                 |              |       | rtb-09175d4db2f93e1b9           | -            |                 | Yes   |      |
|                 |              |       | rtb-094c2fd3f470c598d           | -            |                 | Yes   |      |
| oute            | Table: rtb-( | 089bb | 9eadf24d1cda                    |              |                 | 000   |      |
| loute           | Table: rtb-( | 089bb | 9eadf24d1cda                    | Associations | Route Propagati | ion T | Tags |
| toute           | Table: rtb-( | 089bb | 9eadf24d1cda<br>Routes Subnet   | Associations | Route Propagati | ion T | Fags |
| Soute<br>S<br>E | Table: rtb-( | 089bb | 9eadf24d1cda<br>Routes Subnet A | Associations | Route Propagati | ion T | Tage |

Step 10 Select Subnet Associations from the bottom pane and the Edit subnet associations button.

Step 11 Select the Spoke subnet and Save.

Edit subnet associations

| Route table        | tb-089bb9eadf24d1cda (rt-spoke1)            |                     |                     |
|--------------------|---------------------------------------------|---------------------|---------------------|
| Associated subnets | subnet-0bb505e7f70e5ac73 💿                  |                     |                     |
|                    |                                             |                     |                     |
|                    | Q Filter by attributes or search by keyword |                     | K                   |
|                    | Subnet ID · IP                              | v4 CIDR 🗸 IPv6 CIDR | Current Route Table |
|                    | subnet-0bb505e7f70e5ac73   sn-spoke1 10.    | .1.1.0/24 -         | Main                |

Step 12 Repeat the Process for Route Table of Spoke 2.

#### Procedure 10: Security VPC Route Tables

- Step 1 In the AWS console, open the VPC Service.
- Step 2 Select Route Tables in the left-hand menu and select the Create route table button.
- Step 3 Specify an Outbound Name as this will be the Internet facing route table and select the Security VPC.

| Route Tables > Create route table           |                                                        |                               |
|---------------------------------------------|--------------------------------------------------------|-------------------------------|
| Create route table                          |                                                        |                               |
| A route table specifies how packets are for | warded between the subnets within your VPC, the interr | net, and your VPN connection. |
| Name tag                                    | rt-outbound                                            | 0                             |
| VPC*                                        | vpc-0e4b45f63192ed059                                  | C 0                           |
| * Required                                  | Q sec<br>vpc-0e4b45f63192ed059 tgw-security            |                               |

- Step 4 Select the Create button and Close on the following screen.
- Step 5 Highlight the newly created route table, select the Route tab in the bottom pane.

| C  | Filter by tags and a | ttributes or searc      | ch by keywo | ord      |            |             |         |      |      |                       | . K. < 1 to  |
|----|----------------------|-------------------------|-------------|----------|------------|-------------|---------|------|------|-----------------------|--------------|
|    | Name -               | Route Table             | ID          | *        | Explicitly | Associated  | with    | Main |      | VPC ID ~              | Owner        |
|    |                      | rtb-025b31a5            | 409a38d80   |          | -          |             |         | Yes  |      | vpc-04c0c19e2358fe675 | 360174888430 |
|    | rt-outbound          | rtb-02725836            | 25eb1d5cc   |          | -          |             |         | No   |      | vpc-0e4b45f63192ed059 | 360174888430 |
|    | rt-spoke1            | rtb-089bb9ea            | df24d1cda   |          | subnet-0b  | b505e7f70e5 | ac73    | No   |      | vpc-04c0c19e2358fe675 | 360174888430 |
|    | rt-spoke2            | rtb-08a2faf3co          | c7d817a7    |          | subnet-03  | 23cd5dcc298 | f26c    | No   |      | vpc-057bcf257337d2c17 | 360174888430 |
|    |                      | rtb-09175d4dl           | b2f93e1b9   |          | -          |             |         | Yes  |      | vpc-057bcf257337d2c17 | 360174888430 |
|    |                      | rtb-094c2fd3f4          | 470c598d    |          | -          |             |         | Yes  |      | vpc-0e4b45f63192ed059 | 360174888430 |
| Ro | ute Table: rtb-0272  | 583625eb1d5co<br>Routes | Subnet      | t Assoc  | ciations   | Route Prop  | agation | •••  | Tags |                       |              |
|    | Edit routes          |                         | View A      | ll route | IS         | •           |         |      |      |                       |              |
|    | Destination          |                         |             |          |            | Target      |         |      |      | Status                | Propagated   |
|    | 192.168.0.0/16       |                         |             |          |            | local       |         |      |      | active                | No           |

Step 6 Specify 0.0.0.0/0 as the destination and the previously created IGW as the Target. Route Tables > Edit routes

| Edit routes    |   |                            |          |
|----------------|---|----------------------------|----------|
|                |   |                            |          |
| Destination    |   | Target                     | Status   |
| 192.168.0.0/16 |   | local                      | active   |
| 0.0.0.0/0      | • | igw-09dc6597a777b3991      |          |
| Add route      |   | igw-09dc6597a777b3991 igw- | security |

- Step 7 Select the Save button and close on the following screen.
- Step 8 Highlight the Outbound Route table, select Subnet Associations in the bottom pane and select Edit subnet Associations.

| Explicitly Associated with   | Main               |
|------------------------------|--------------------|
|                              | Yes                |
| <del>.</del>                 | No                 |
| subnet-0bb505e7f70e5ac73     | No                 |
| subnet-0323cd5dcc298f26c     | No                 |
| -                            | Yes                |
|                              | Yes                |
| sociations Route Propagation | on Tags            |
| CIDR                         |                    |
|                              | You do not have an |

#### Step 9 Select the Management and Untrust subnets and hit the Save button.

Route Tables > Edit subnet associations

Edit subnet associations

| ciated subnets | subnet-0eb0b88 | 253b617308 💿        | subnet-0ce217c33       | 56e50e8 | 2 🔿 🛛 subr    | net-077 | 5dfe210e63f589 💿 | subnet-08b6 | id0d503dc99401  |
|----------------|----------------|---------------------|------------------------|---------|---------------|---------|------------------|-------------|-----------------|
|                |                |                     |                        |         |               |         |                  |             |                 |
|                | Q. Filter by a | ttributes or search | by keyword             |         |               |         |                  |             | < 1 to 8 of 8 > |
|                | Subnet         | ID                  |                        | - IP    | 4 CIDR        |         | v6 CIDR          | Current     | Route Table     |
|                | subnet-        | 08b6d0d503dc99      | 401   sn-sec-mgmtB     | 19      | 2.168.2.0/24  | -       |                  | Main        |                 |
|                | subnet-        | 0775dfe210e63f5     | 89   sn-sec-mgmtA      | 19      | 2.168.1.0/24  | -       |                  | Main        |                 |
|                | subnet-        | 007f2fb87f35959t    | e   sn-sec-trustA      | 19      | 2.168.21.0/24 | - 1     |                  | Main        |                 |
|                | subnet-        | 0ce217c3356e50      | e82   sn-sec-untrustB  | 19      | 2.168.12.0/24 | - 1     |                  | Main        |                 |
|                | subnet-        | 0f23ba1e7f85619     | 2f   sn-sec-tgwattachE | 19      | 2.168.32.0/24 | -       |                  | Main        |                 |
|                | subnet-        | 0f2fe020a6e3952     | c3   sn-sec-tgwattach/ | A 19    | 2.168.31.0/24 | -       |                  | Main        |                 |
|                | subnet-        | 0eb0b88253b617      | 308   sn-sec-untrustA  | 19      | 2.168.11.0/24 | -       |                  | Main        |                 |
|                | subnet-        | 01063f49e719262     | 249   sn-sec-trustB    | 19      | 2.168.22.0/24 | -       |                  | Main        |                 |

- Step 10 Select the Create route table button. The route targeting the TGW will now be created.
- Step 11 Specify a name and select the Security VPC. Route Tables > Create route table

| Create route table                         |                                                       |                                |
|--------------------------------------------|-------------------------------------------------------|--------------------------------|
| A route table specifies how packets are fo | rwarded between the subnets within your VPC, the inte | rnet, and your VPN connection. |
| Name tag                                   | rt-toTGW                                              | 0                              |
| VPC*                                       | vpc-0e4b45f63192ed059                                 | CO                             |
| * Required                                 | Q, sed                                                | l                              |
| nequieu                                    | vpc-0e4b45f63192ed059 tgw-security                    |                                |

- Step 12 Select the Create button and Close on the following screen.
- Step 13 Highlight the route table for the TGW, Select Routes in the bottom pane and select the Edit routes button.

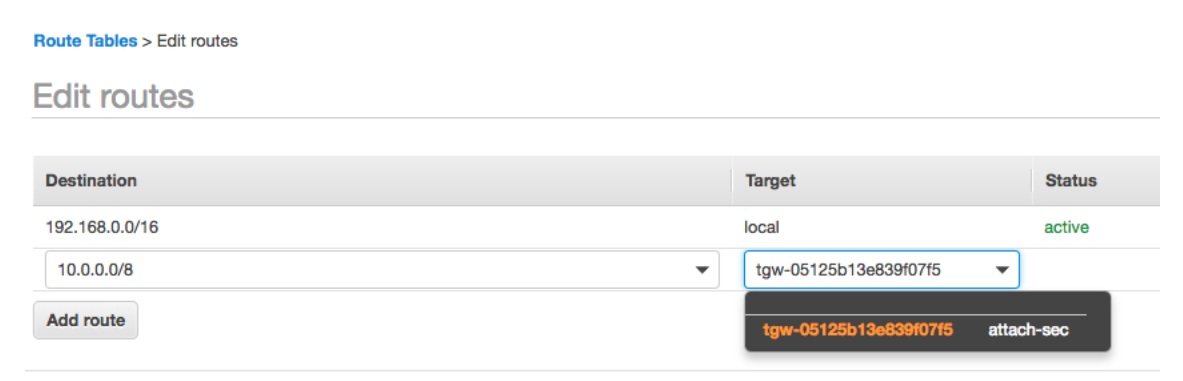

Step 14 Select the Save routes button and Close on the following screen.

- Step 15 Highlight the route table for the TGW, Select Subnet Associations in the bottom pane and select the Edit subnet associations button.
- Step 16 Select the Trust subnets. Route Tables > Edit subnet associations

Edit subnet associations

| Route table        | rtb-08321 | 4417cbc0a976 (rt-toTGW)                      |                 |           |                       |
|--------------------|-----------|----------------------------------------------|-----------------|-----------|-----------------------|
| Associated subnets | subnet-   | 01063f49e71926249 Subnet-007f2fb87f359       | 59be 🛞          |           |                       |
|                    |           |                                              |                 |           |                       |
|                    | Q,        | Filter by attributes or search by keyword    |                 |           | < < 1 to 8            |
|                    |           | Subnet ID                                    | IPv4 CIDR ·     | IPv6 CIDR | Current Route Table   |
|                    |           | subnet-08b6d0d503dc99401   sn-sec-mgmtB      | 192.168.2.0/24  | -         | rtb-0272583625eb1d5cc |
|                    |           | subnet-0775dfe210e63f589   sn-sec-mgmtA      | 192.168.1.0/24  | -         | rtb-0272583625eb1d5cc |
|                    |           | subnet-007f2fb87f35959be   sn-sec-trustA     | 192.168.21.0/24 | -         | Main                  |
|                    |           | subnet-0ce217c3356e50e82   sn-sec-untrustB   | 192.168.12.0/24 | -         | rtb-0272583625eb1d5cc |
|                    |           | subnet-0f23ba1e7f856192f   sn-sec-tgwattachB | 192.168.32.0/24 | -         | Main                  |
|                    |           | subnet-0f2fe020a6e3952c3   sn-sec-tgwattachA | 192.168.31.0/24 | -         | Main                  |
|                    |           | subnet-0eb0b88253b617308   sn-sec-untrustA   | 192.168.11.0/24 | -         | rtb-0272583625eb1d5cc |
|                    |           | subnet-01063f49e71926249   sn-sec-trustB     | 192,168,22,0/24 | -         | Main                  |

Step 17 Select the Save Button.

# **Firewall Instances**

### Overview

This section will deploy 2 VM-Series firewalls. One in each Availability Zone. The firewalls will be configured with 3 interfaces: Management, Trust and Untrust.

- While the guide does not implement a load balancer for an inbound use case, the guide will perform and interface swap during the build to facilitate inbound if desired. Refer to the follow article for more information. <u>Management Interface Mapping</u>
- This guide will utilize 4 EIPS. The reader may choose to utilize a Jumpbox to conserve EIPS in lieu of granting EIPs to the Management interfaces. That is outside the scope of this guide.

#### Procedure 11: Firewall Creation

- Step 1 In the AWS console, open the EC2 Service.
- Step 2 Select Instances in the left-hand menu and select the Launch Instance button.
- Step 3 Select AWS Marketplace in the left-menu and search for "Palo Alto Networks".
- Step 4 We will select Bundle 2 from the results as this will be short test and it is desirable to have a fully licensed VM-Series firewall.

 Licensing is outside the scope of this guide. For more information please refer to the <u>Licensing Types</u> page.

| Step 1: Choose an                                                 | Amazon Ma                                     | chine Image (AMI)                                                                                                    | Cancel and Exit      |
|-------------------------------------------------------------------|-----------------------------------------------|----------------------------------------------------------------------------------------------------|----------------------|
| n AMI is a template that contain<br>the AWS Marketplace; or you o | s the software config<br>an select one of you | juration (operating system, application server, and applications) required to launch your instance. You can select an AMI provided by AV<br>ir own AMIs. | VS, our user communi |
| Q, Palo Alto Networks                                             |                                               |                                                                                                    | ×                    |
| Quick Start (0)                                                   |                                               | K < 1 to 6                                                                                                    | i of 6 D - Late > >  |
| My AMIs (0)                                                       | 🔐 palo <mark>alto</mark>                      | VM-Series Next-Generation Firewall Bundle 2                                                                                                    | Select               |
| AWS Marketplace (6)                                               |                                               | ***** (5) PAN-OS 8.1.0 Previous versions   By Palo Alto Networks                                                                                         |                      |
|                                                                   | Free Trial                                    | \$1.28/hr or \$4,500/yr (60% savings) for software + AWS usage fees                                                                                      |                      |
| Community AMIs (280)                                              |                                               | Linux/Unix, Other PAN-OS 8.1.0   64-bit (x86) Amazon Machine Image (AMI)   Updated: 3/14/18                                                              |                      |
|                                                                   |                                               | integrated into your AWS deployment workflow                                                                                                    |                      |
| Categories                                                        |                                               | More info                                                                                                    |                      |
| All Categories                                                    |                                               |                                                                                                    |                      |
| Infrastructure Software (5)                                       | paloatto                                      | Palo Alto Networks Panorama                                                                                                    | Select               |
| Developer Tools (2)                                               |                                               | 余東東東南(0) i Panorama 6.1.2 Previous versions   By Paio Alto Networks Inc.<br>Brinn Your Own Linense - AWS usano fees                                      |                      |
| Operating System                                                  |                                               | Linux/Unix, Other 8.1.2   64-bit (x86) Amazon Machine Image (AMI)   Updated: 7/29/18                                                                     |                      |
| Clear Filter                                                      |                                               | Panorama network security management enables you to control your distributed network of our firewalls from one central location. View all                |                      |
| All Linux/Unix                                                    |                                               | your firewall traffic, manage all aspects                                                                                                    |                      |
| Gentoo (1)                                                        |                                               | More info                                                                                                    |                      |
| Ubuntu (1)                                                        | an paloalto                                   | VM-Series Next-Generation Firewall Bundle 1                                                                                                    | Select               |
| Other Linux (4)                                                   | AT KOND                                       | ******(1) PAN-OS 8.1.0 Previous versions   By Palo Alto Networks                                                                                         |                      |
| Software Pricing Plans                                            |                                               | \$0.86/hr or \$3,000/yr (60% savings) for software + AWS usage fees                                                                                      |                      |
| Hourly (2)                                                        | Free Trial                                    | Linux/Unix, Other PAN-OS 8.1.0   64-bit (x86) Amazon Machine Image (AMI)   Updated: 3/14/18                                                              |                      |
| Annual (2)                                                        |                                               | The VM-Series next-generation firewall is an AWS Network Competency and Security Competency approved solution that can be fully                          |                      |
| Bring Your Own License (4)                                        |                                               | Integrated into your Awis deployment worknow                                                                                                    |                      |
| (4)                                                               |                                               | WORD BILD                                                                                                    |                      |
| Software Free Trial                                               | Je palo <mark>alto</mark>                     | VM-Series Next-Generation Firewall (BYOL)                                                                                                    | Select               |
| Eree Trial (2)                                                    |                                               | ***** (1) PAN-OS 8.1.0 Previous versions   By Pelo Alto Networks                                                                                         |                      |
| Region                                                            |                                               | Bring Your Own License + AWS usage fees                                                                                                    |                      |
| Current Region (6)                                                |                                               | unazumik, uner verves e.i.u jok-on (xeo) emazon machine image (emi) jupoatéd: 3/12/18                                                                    |                      |
| All Degiana (01)                                                  |                                               | The VM-Series next-generation trewall is an AWS Network Competency and Security Competency approved solution that can be fully                           |                      |

Step 5 Select Continue on the Marketplace/EULA page.

If this is the first PayGo based deployment of the AWS account, the reader will be required to accept the EULA before proceeding.

Step 6 If this is not a capacity-based testing environment, the default size for the region will be sufficient. This guide was built in US-West-2, using an m4-xlarge instance. Select the Configure Instance Details button.

| 1. Ch | oose AMI 2. Choose Instance | Type 3. Configure Instance | 4. Add Storag | e 5. Add Tags | 6. Configure Security Group | 7. Review              |                          |                |
|-------|-----------------------------|----------------------------|---------------|---------------|-----------------------------|------------------------|--------------------------|----------------|
| Ste   | p 2: Choose an In           | stance Type                |               |               |                             |                        |                          |                |
| 0     | General purpose             | m4.large                   | 2             | 8             | EBS only                    | Yes                    | Moderate                 | Yes            |
|       | General purpose             | m4.xlarge                  | 4             | 16            | EBS only                    | Yes                    | High                     | Yes            |
|       | General purpose             | m4.2xlarge                 | 8             | 32            | EBS only                    | Yes                    | High                     | Yes            |
|       | General nurnose             | m4 Avlarna                 | 16            | 64            | FRS only                    | Vae                    | High                     | Vae            |
|       |                             |                            |               |               | Cancel F                    | Previous Review and La | unch Next: Configure Ins | stance Details |

- Step 7 On the Configure Instance Details screen, perform the following configuration outside of the defaults.
  - (1) Number of Instances: 1
  - (2) Network: Security VPC
  - (3) Subnet: UntrustA NOTE: Interface Swap will be performed.
  - (4) Auto-assign Public IP: Disable
  - (5) Network Interfaces. Add Device. Specify MGMTA
  - (6) Expand Advanced Details and paste the following into the User Date field As Text
    - (a) mgmt-interface-swap=enable

#### Step 3: Configure Instance Details

No default VPC found. Select another VPC, or create a new default VPC.

Configure the instance to suit your requirements. You can launch multiple instances from the same AMI, request Spot instances to take advantage of the

| Number of instances           | ()  | 1 Launch                                                                       | h into Auto Scali | ng G | roup (j)                        |
|-------------------------------|-----|--------------------------------------------------------------------------------|-------------------|------|---------------------------------|
| Purchasing option             |     | Request Spot instances                                                         |                   |      |                                 |
| Network                       |     | vpc-0e4b45f63192ed059   tgw-security<br>No default VPC found. Create a new def | / 🗘               | C    | Create new VPC                  |
| Subnet                        | ()  | subnet-0eb0b88253b617308   sn-sec-t<br>251 IP Addresses available              | untrustA   us- 🖨  |      | Create new subnet               |
| Auto-assign Public IP         | ()  | Disable                                                                        | <b>*</b>          |      |                                 |
| Placement group               | (j) | Add instance to placement group.                                               |                   |      |                                 |
| Capacity Reservation          | ()  | Open                                                                           | *                 | C    | Create new Capacity Reservation |
| IAM role                      | 1   | None                                                                           | <b>*</b>          | С    | Create new IAM role             |
| CPU options                   | ()  | Specify CPU options                                                            |                   |      |                                 |
| Shutdown behavior             | (j) | Stop                                                                           | <b>*</b>          |      |                                 |
| Stop - Hibernate behavior     | ()  | Enable hibernation as an additional st                                         | top behavior      |      |                                 |
| Enable termination protection | ()  | Protect against accidental termination                                         | ı                 |      |                                 |
| Monitoring                    | ()  | Enable CloudWatch detailed monitorin<br>Additional charges apply.              | ng                |      |                                 |
| EBS-optimized instance        | (j) | Launch as EBS-optimized instance                                               |                   |      |                                 |
| Tenancy                       |     | Shared - Run a shared hardware instan                                          | ice 🔺             |      |                                 |
|                               |     | Additional charges will apply for dedicate                                     | ed tenancy.       |      |                                 |
| Elastic Inference             | 1   | Add an Elastic Inference accelerator Additional charges apply.                 |                   |      |                                 |

|                  |                                                                                                    |                                                                                                    |                                                                                                    | ocontary in addresses                                                                                                   |                                                              |   |
|------------------|----------------------------------------------------------------------------------------------------|----------------------------------------------------------------------------------------------------|----------------------------------------------------------------------------------------------------|----------------------------------------------------------------------------------------------------|--------------------------------------------------------------|---|
| tnu              | New network interfaci -                                                                                              | subnet-Uebub88 7                                                                                     | Auto-assign                                                                                                    | Add IP                                                                                                    | Add IP                                                       |   |
| h1               | New network interfac                                                                                                 | subnet-0775dfe2 \$                                                                                   | Auto-assign                                                                                                    | Add IP                                                                                                    | Add IP                                                       | € |
|                  |                                                                                                    |                                                                                                    |                                                                                                    |                                                                                                    |                                                              |   |
|                  |                                                                                                    |                                                                                                    |                                                                                                    |                                                                                                    |                                                              |   |
| •                | 14/ I                                                                                                    | den e sublic ID ed                                                                                   |                                                                                                    | _                                                                                                    |                                                              |   |
| 0                | We can no longer ass                                                                                                 | sign a public IP ad                                                                                  | dress to your instanc                                                                                          | e                                                                                                    |                                                              |   |
| 0                | We can no longer ass<br>The auto-assign public IP a                                                                  | sign a public IP add                                                                                 | dress to your instance                                                                                         | e<br>se you specified multiple network interfaces                                                                       | . Public IPs can only be assigned to                         |   |
| 0                | We can no longer ass<br>The auto-assign public IP a<br>instances with one network                                    | sign a public IP add<br>address feature for this i<br>k interface. To re-enable                      | dress to your instance<br>instance is disabled becaus<br>the auto-assign public IP a                           | e<br>e you specified multiple network interfaces<br>address feature, please specify only the eth                        | . Public IPs can only be assigned to<br>0 network interface. |   |
| 0                | We can no longer ass<br>The auto-assign public IP a<br>instances with one network                                    | sign a public IP add<br>address feature for this i<br>k interface. To re-enable                      | dress to your instance<br>instance is disabled becaus<br>the auto-assign public IP a                           | e<br>e you specified multiple network interfaces<br>uddress feature, please specify only the eth                        | . Public IPs can only be assigned to<br>0 network interface. |   |
| 1<br>Idd Dev     | We can no longer ass<br>The auto-assign public IP a<br>instances with one network                                    | sign a public IP ad-<br>address feature for this i<br>k interface. To re-enable                      | dress to your instance<br>instance is disabled becaus<br>the auto-assign public IP a                           | e<br>e you specified multiple network interfaces<br>address feature, please specify only the eth                        | . Public IPs can only be assigned to<br>0 network interface. |   |
| t)<br>dd Devi    | We can no longer ass<br>The auto-assign public IP a<br>instances with one network                                    | sign a public IP add<br>address feature for this i<br>( interface. To re-enable                      | dress to your instanc<br>nstance is disabled becaus<br>the auto-assign public IP a                             | e<br>e you specified multiple network interfaces<br>uddress feature, please specify only the eth                        | . Public IPs can only be assigned to<br>0 network interface. |   |
| dd Devi     Adva | We can no longer ass<br>The auto-assign public IP a<br>instances with one network<br>ice<br>nced Details             | sign a public IP add<br>address feature for this i<br>( interface. To re-enable                      | dress to your instanc<br>nstance is disabled becaus<br>the auto-assign public IP a                             | e<br>e you specified multiple network interfaces<br>uddress feature, please specify only the eth                        | . Public IPs can only be assigned to<br>0 network interface. |   |
| Add Devi         | We can no longer ass<br>The auto-assign public IP a<br>instances with one network<br>nced Details<br>User da         | sign a public IP add<br>address feature for this is<br>a interface. To re-enable<br>ta (i) • As text | dress to your instance<br>nstance is disabled becaus<br>the auto-assign public IP a<br>As file Input is alread | e<br>e you specified multiple network interfaces<br>uddress feature, please specify only the eth<br>y base64 encoded    | . Public IPs can only be assigned to<br>0 network interface. |   |
| Add Devi         | We can no longer ass<br>The auto-assign public IP a<br>Instances with one network<br>Ice<br>Inced Details<br>User da | sign a public IP add<br>address feature for this is<br>k interface. To re-enable                     | dress to your instance<br>nstance is disabled becaus<br>the auto-assign public IP a<br>As file Input is alread | e<br>e you specified multiple network interfaces<br>iddress feature, please specify only the etho<br>y base64 encoded   | . Public IPs can only be assigned to<br>0 network interface. |   |
| Add Dev          | We can no longer ass<br>The auto-assign public IP a<br>instances with one network<br>too<br>nced Details<br>User da  | ta () @ As text                                                                                      | dress to your instance<br>nstance is disabled becaus<br>the auto-assign public IP a<br>As file Input is alread | e<br>le you specified multiple network interfaces<br>laddress feature, please specify only the etho<br>y base64 encoded | . Public IPs can only be assigned to<br>0 network interface. |   |

- Step 8 Select the Add Storage Button, no changes are necessary.
- Step 9 Select the Add Tags Button. The Reader could optionally add tags here such a Name.

| 1. Choose AMI                   | 2. Choose Instance Type                | 3. Configure Instance   | 4. Add Storage      | 5. Add Tags      | 6. Configure Security Group | 7. Review          |
|---------------------------------|----------------------------------------|-------------------------|---------------------|------------------|-----------------------------|--------------------|
| Step 5: Ac<br>A tag consists of | dd Tags<br>f a case-sensitive key-valu | e pair. For example, yo | u could define a ta | ag with key = Na | ame and value = Webserver.  | Learn more about 1 |
| Key (127 ch                     | naracters maximum)                     |                         |                     |                  | Value (255 characters i     | maximum)           |
| Name                            |                                        |                         |                     |                  | sec-FW1                     |                    |
| Add another t                   | ag (Up to 50 tags ma                   | ximum)                  |                     |                  |                             |                    |

Step 10 Select the Configure Security Groups Button. Modify the Create a New Security Group Parameters to Allow All Traffic from 0.0.0/0 as this will be the Untrust SG. The guide will walk the reader through Management Lock down subsequently.

| 1. Choose AMI                                                          | 2. Choose Instance Type                                                                                           | 3. Configure Instance                                                        | 4. Add Storage                           | 5. Add Tags    | 6. Configure Security Group                                     | 7. Review                                        |                                                                    |
|------------------------------------------------------------------------|----------------------------------------------------------------------------------------------------|------------------------------------------------------------------------------|------------------------------------------|----------------|-----------------------------------------------------------------|--------------------------------------------------|--------------------------------------------------------------------|
| Step 6: Co<br>A security group<br>server and allow<br>Learn more about | onfigure Securit<br>is a set of firewall rules that<br>Internet traffic to reach you<br>ut Amazon EC2 security gr | ty Group<br>at control the traffic for<br>ur instance, add rules to<br>oups. | your instance. Or<br>that allow unrestri | this page, you | can add rules to allow specific<br>the HTTP and HTTPS ports. Yo | traffic to reach your i<br>u can create a new se | instance. For example, if you w<br>ecurity group or select from an |
|                                                                        | Assign a security gro                                                                                             | up:  Oreate a new s                                                          | ecurity group                            |                |                                                                 |                                                  |                                                                    |
|                                                                        |                                                                                                    | Select an exist                                                              | ing security group                       |                |                                                                 |                                                  |                                                                    |
|                                                                        | Security group nam                                                                                                | AllowAll                                                                     |                                          |                |                                                                 |                                                  |                                                                    |
|                                                                        | Descriptio                                                                                                    | Allow Allow to                                                               | Untrust                                  |                |                                                                 |                                                  |                                                                    |
| Туре 🕕                                                                 | Protoco                                                                                                    | I (j)                                                                        | Port Range ()                            |                | Source (i)                                                      |                                                  | Description (i)                                                    |
| All traffic                                                            | \$ All                                                                                                    |                                                                              | 0 - 65535                                |                | Custom \$ 0.0.0.0/0                                             |                                                  | e.g. SSH for Admin                                                 |
| Add Rule                                                               |                                                                                                    |                                                                              |                                          |                |                                                                 |                                                  |                                                                    |
| A War<br>Rules                                                         | ning<br>s with source of 0.0.0.0/0 a                                                                              | llow all IP addresses to                                                     | o access your inst                       | ance. We recon | nmend setting security group ru                                 | lles to allow access fi                          | rom known IP addresses only.                                       |

- Step 11 Select Review and Launch.
- Step 12 Review the parameters and select the Launch button.
- Step 13 Either Create a new key pair or Select an existing key pair as necessary. Select Launch Instances.
- Step 14 Repeat the process deploying a Second Firewall into the corresponding Subnets in the second Availability Zone.
- Step 15 While the firewalls are deploying. Select Security Groups from the left-hand menu. Select Create Security Group button.
- Step 16 Add 2 rules with a Source of My IP for HTTPS and SSH. Create Security Group

| Security g     | group na | ame 👔    | AllowMgmt            |                   |
|----------------|----------|----------|----------------------|-------------------|
|                | Descrip  | tion (j  | Management access to | the firewall.     |
|                | 1        | VPC ()   | vpc-0e4b45f63192ed0  | 59   tgw-security |
| Security group | p rules: |          |                      |                   |
| Inbound        | Outb     | ound     |                      |                   |
| Type (i)       |          | Protocol | Port Range (i)       | Source (i)        |
|                |          |          |                      |                   |
| HTTPS          | ŧ        | TCP      | 443                  | My IP 🇘           |

Step 17 Select Instances from the left-hand menu and highlight the Firewall.

Launch Instance - Connect Actions \* 4 0 Q. Filter by tags and attributes or search by keyword · Instance ID Instance Type - Availability Zone - Instance State - Status Checks - Alarm Status Name Public DNS (IP sec-FW1 i-020f7cf7215bc7dae m4.xlarge us-west-2a 🛣 Initializing running None Instance: i-020f7cf7215bc7dae (sec-FW1) Private IP: 192.168.11.118 I. Description Status Checks Monitoring Tags Usage Instructions Instance ID i-020f7cf7215bc7dae Public DNS (IPv4) -IPv4 Public IP -Instance state running Instance type m4.xlarge IPv6 IPs -Elastic IPs Private DNS ip-192-168-11-118.us-west-2.compute.internal Availability zone us-west-2a Private IPs 192.168.1.39, 192.168.11.118 Security groups AllowAll, view inbound rules, view outbound rules Secondary private IPs Scheduled events No scheduled events VPC ID vpc-0e4b45f63192ed059 AMI ID PA-VM-AWS-8.1.0-8736f7a7-35b2-4e03-a8eb-6a749a987428-Subnet ID subnet-0eb0b88253b617308 ami-28669055.4 (ami-9a29b8e2) Platform -Network interfaces eth0 eth1 Source/dest. check IAM role -Netw ork Interface eth1 Key pair name aws-oregon T2/T3 Unlimited Owner 360174888430 EBS-optimized Interfe a ID Launch time January 7, 2019 at 12:38:47 PM UTC-5 (less than one hour) Root device type VP Termination protection False Root device nt Owner Lifecycle normal Block devices ent Status att ached Mon Jan 07 12:38:47 GMT-500 Monitoring basic Elastic Graphics ID ent Time 2019 Alarm status None Elastic Inference accelerator ID true Kernel ID Capacity Reservation PAM diek ID IP A SR 1 1

Step 18 Select Description in Bottom Pane, ETH1 and then select the link to the ENI.

- Step 19 This will navigate to the Network Interfaces menu. Select Actions in the Dropdown and Change Security groups.
- Step 20 Select the newly created AllowMgmt security group and save.

#### **Change Security Groups**

| Network Interface | eni-034999489fca66ef8            |
|-------------------|----------------------------------|
| Security groups   | sg-0fc6e3984ac9f24cc - AllowAll  |
|                   | sg-08a4615a902fd94cc - AllowMgmt |
|                   | sg-034044acafda78918 - default   |
|                   |                                  |
|                   |                                  |

| Selected groups: | sg-08a4615a902fd94cc |
|------------------|----------------------|
|------------------|----------------------|

- Step 21 Return to the Instance and select the link for ETH0 which is the Untrust interface.
- Step 22 In the Actions Dropdown, select Change Source/Dest Check.
- Step 23 Disable Source/Dest. Check and save.

#### Change Source/Dest. Check

Network Interface eni-0130aa689a9b52275 Source/dest. check © Enabled © Disabled

Step 24 Repeat the Security Group assignment and source/dest check on the second firewall.

#### Procedure 12: Trust Interface creation

- Step 1 In the AWS console, open the EC2 Service.
- Step 2 Select Network Interfaces in the left-hand menu and select the Create Network Interface button.
- Step 3 Provide a description of the interface, specify the Trust Subnet in Availability Zone A and specify the Allow All Security Group.

Create Network Interface

| Description     |     | Trust vnic FW1                                                                                        |   |
|-----------------|-----|----------------------------------------------------------------------------------------------------|---|
| Subnet          | (i) | subnet-007f2fb87f35959be us-west-2a   sn-sec-trustA                                                   | * |
| Private IP      | (i) | auto assign                                                                                           |   |
| Security groups | 1   | sg-0fc6e3984ac9f24cc - AllowAll<br>sg-08a4615a902fd94cc - AllowMgmt<br>sg-034044acafda78918 - default |   |

- Step 4 Select Yes, Create.
- Step 5 Highlight the newly created Interface, hit the Actions Dropdown and Select Change Source/Dest. Check. Set check to Disabled and Save.

| Change Source/Dest. Check |                                            |  |  |  |  |  |  |
|---------------------------|--------------------------------------------|--|--|--|--|--|--|
| Network Interface         | eni-06e46e0486374d725                      |  |  |  |  |  |  |
| Source/dest. check        | <ul><li>Enabled</li><li>Disabled</li></ul> |  |  |  |  |  |  |

- Step 6 With the interface still highlighted, select the Actions dropdown and Attach.
- Step 7 Select FW1 from the Dropdown and Attach.

#### Attach Network Interface

| Network Interface: | eni-06e46e0486374d725                     |
|--------------------|-------------------------------------------|
| Instance ID:       | i-020f7cf7215bc7dae - sec-FW1 (running) 🗘 |

Step 8 Repeat the Network Interface Process for the second firewall.

Cancel

#### Procedure 13: **Elastic IP Addresses**

- Step 1 In the AWS console, open the EC2 Service.
- Step 2 Select Elastic IPs in the left-hand menu and select the Allocate new address button.
- Step 3 Accept the defaults and hit the Allocate button and Close in the following screen. Addresses > Allocate new address

Allocate new address

Allocate a new Elastic IP address by selecting the scope in which it will be used

Scope VPC @

IPv4 address pool 

Amazon pool Owned by me

- Step 4 Repeat this process 3 more times for a total of 4 EIPs.
- Step 5 Select Instances in the left-hand menu and highlight Firewall1.
- Select ETH0 in the Description pane and open the ENI link. Step 6
- Select Actions in the Dropdown and Select Associate Address. Step 7
- Step 8 Select one of previously allocated addresses in the Address dropdown and hit the Associate Address button. Associate Elastic IP Address V

| Address                         | 34.208.163.20                            | \$            |  |  |
|---------------------------------|------------------------------------------|---------------|--|--|
| Allow reassociation             |                                          |               |  |  |
| Associate to private IP address | 192.168.11.118*                          | <b>\$</b> (j) |  |  |
|                                 | * denotes the primary private IP address |               |  |  |

- Step 9 Repeat this process on Firewall 1 ETH1.
- Repeat this process on Firewall 2 ETH0. Step 10
- Repeat this process on Firewall 2 ETH1. Step 11

This Procedure will result in both firewalls having EIPs associated with their first two interfaces.

# **Firewall Configuration**

### **Overview**

The reader will now access the firewalls to perform initial configuration and apply policies to allow communications. The firewalls will first be configured with a secure password via ssh. Once completed, the remaining configuration will occur via browser.

#### Procedure 14: Admin Password

- Step 1 In the AWS console, open the EC2 Service.
- Step 2 Select Instances in the left-hand menu and select FW1.
- Step 3 Select ETH1 in the Description tab of the bottom pane and copy the Public IP address.

| Name                          | <ul> <li>Instance ID</li> </ul>                  | Ŧ        | Instance Type 👻 | Availability Zone 👻   | Instance St | ate 🔺   | Status Checks 👻       | Alarm Sta         | tus           | Public DNS (II  |
|-------------------------------|--------------------------------------------------|----------|-----------------|-----------------------|-------------|---------|-----------------------|-------------------|---------------|-----------------|
| sec-FW1                       | i-020f7cf7215bc7c                                | lae      | m4.xlarge       | us-west-2a            | running     |         | 2/2 checks            | None              |               |                 |
| sec-FW2                       | i-05fbe62bb42414                                 | 5fc      | m4.xlarge       | us-west-2b            | running     |         | 2/2 checks            | None              |               |                 |
|                               |                                                  |          |                 |                       |             |         |                       |                   |               |                 |
| Instance: i-020f7cf7215bc7dae | (sec-FW1) Elastic IP: 50.112.212.234             |          | 0.0             | 0                     |             |         |                       |                   |               |                 |
|                               |                                                  |          |                 |                       |             |         |                       |                   |               |                 |
| Description Status Checks     | Monitoring Tags Usage Instruction                | s        |                 |                       |             |         |                       |                   |               |                 |
| Instance ID                   | i-020f7cf7215bc7dae                              |          |                 | Public I              | ONS (IPv4)  | -       |                       |                   |               |                 |
| Instance state                | running                                          |          |                 | IPv                   | Public IP   | 34.208. | 163.20                |                   |               |                 |
| Instance type                 | m4.xlarge                                        |          |                 |                       | IPv6 IPs    | -       |                       |                   |               |                 |
| Elastic IPs                   | 34.208.163.20*<br>50.112.212.234*                |          |                 | Pr                    | ivate DNS   | ip-192- | 168-11-118.us-west-   | 2.compute.i       | nternal       |                 |
| Availability zone             | us-west-2a                                       |          |                 | 1                     | Private IPs | 192.168 | 3.1.39, 192.168.11.11 | 8, 192.168.2      | 1.6           |                 |
| Security groups               | AllowAll, view inbound rules, view outbound rule | s        |                 | Secondary             | orivate IPs |         |                       |                   |               |                 |
| Scheduled events              | No scheduled events                              |          |                 |                       | VPC ID      | vpc-0e4 | 4b45f63192ed059       |                   |               |                 |
| AMI ID                        | PA-VM-AWS-8.1.0-8736f7a7-35b2-4e03-a8eb-6        | a749a9   | 87428-          |                       | Subnet ID   | subnet- | 0eb0b88253b617308     | 3                 |               |                 |
|                               | ami-28669055.4 (ami-9a29b8e2)                    |          |                 |                       |             |         |                       |                   |               |                 |
| Platform                      | -                                                |          |                 | Network               | interfaces  | eth0    |                       |                   |               |                 |
|                               |                                                  |          |                 |                       |             | eth1    |                       |                   |               |                 |
| IAM rolo                      |                                                  |          |                 | Sourcold              | oct chock   | Netv    | vork Interface eth1   |                   |               |                 |
| Key pair pame                 | -                                                |          |                 | 300108/0              | Linimited   |         |                       |                   |               |                 |
| rey pair haine                | 200174000400                                     |          |                 | 12/10                 | ontimized   |         | Interface I           | D <u>eni-03</u> 4 | 999489f       | ca66ef8         |
| Owner                         | 300174000430                                     | one bu   | e un            | EDO                   | optimized   |         | VPC                   | D vpc-0e          | 4b45f631      | 92ed059         |
| Termination protection        | Sandary 7, 2019 at 12:36:47 PW 010-5 (less that  | I One no | our)            | NOUL O                | evice type  |         | Attachment Owne       | er 360174         | 888430        |                 |
| Lifecycle                     | normal                                           |          |                 | Blo                   | ok devices  |         | Attachment Statu      | s attache         | a<br>n 07 194 | 29-47 CMT 500   |
| Monitoring                    | hasio                                            |          |                 | Elastic G             | raphice ID  |         | Attacriment him       | 2019              | 1107 12:      | 56.47 GIVIT-500 |
| Alarm status                  | None                                             |          |                 | Elastic Inference acc | elerator ID |         | Delete on Terminat    | e true            |               |                 |
| Kernel ID                     | -                                                |          |                 | Capacity B            | eservation  |         | Private IP Addres     | s 192.16          | 3.1.39        |                 |
| BAM disk ID                   | -                                                |          |                 | Capacity Reservatio   | n Settings  |         | Private DNS Nam       | e -               |               |                 |
| Placement group               | -                                                |          |                 |                       |             |         | Public IP Addres      | s 50.112          | 212.234       | 2               |
| Virtualization                | hvm                                              |          |                 |                       |             |         | Source/Dest. Chec     | k true            |               |                 |
| Reservation                   | r-08958d6150ec0dea6                              |          |                 |                       |             | _       | Descriptio            | n -               |               |                 |
| AMI launch index              | 0                                                |          |                 |                       |             |         | Security Group        | s AllowM          | gmt           |                 |

- Step 4 In SSH client of the readers choosing. Connect to the Public IP address specifying the Private Key designated during instance creation and admin as the account. E.g.
  - (1) ~/.ssh\$ ssh -i aws-oregon.pem admin@50.112.212.234

- Step 5 Type 'configure' at the Firewall Command prompt.
- **Step 6** To specific the password, use the following command.
  - (1) set mgt-config users admin password
- Step 7 Specify and confirm a security password.
- Step 8 Type 'commit' once the firewall has returned to the command prompt.
- Step 9 Type 'exit' to leave configuration mode, type 'exit' again to end the SSH session.
- Step 10 Repeat this process on FW2.

#### Procedure 15: Firewall Configuration

- Step 1 Open a New Browser tab and HTTPS to the same IPs addresses used to set the password.
- Step 2 Accept the Self Signed Certificate and login in with Username admin and the password previously configured.
- Step 3 Close the Welcome Message to access the Dashboard.
- Step 4 Access the Network Tab, Zones on the left-hand menu and Select Add at the bottom of the Window.
- Step 5 Create a Zone for Untrust and set the Type to Layer3.

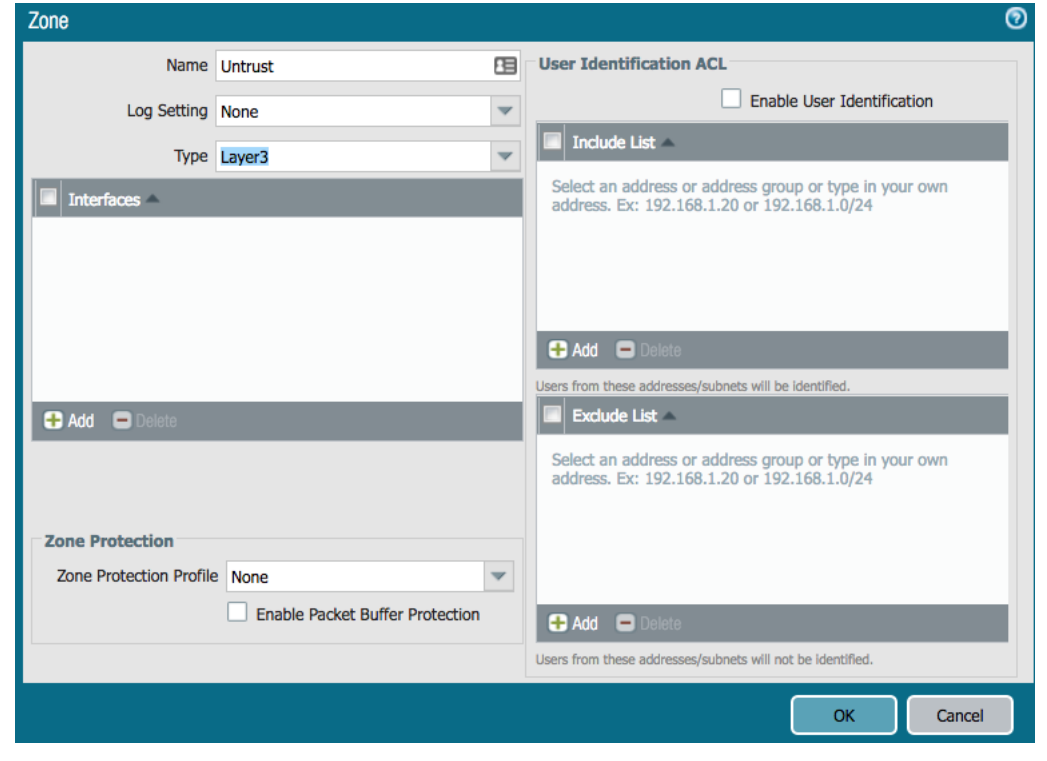

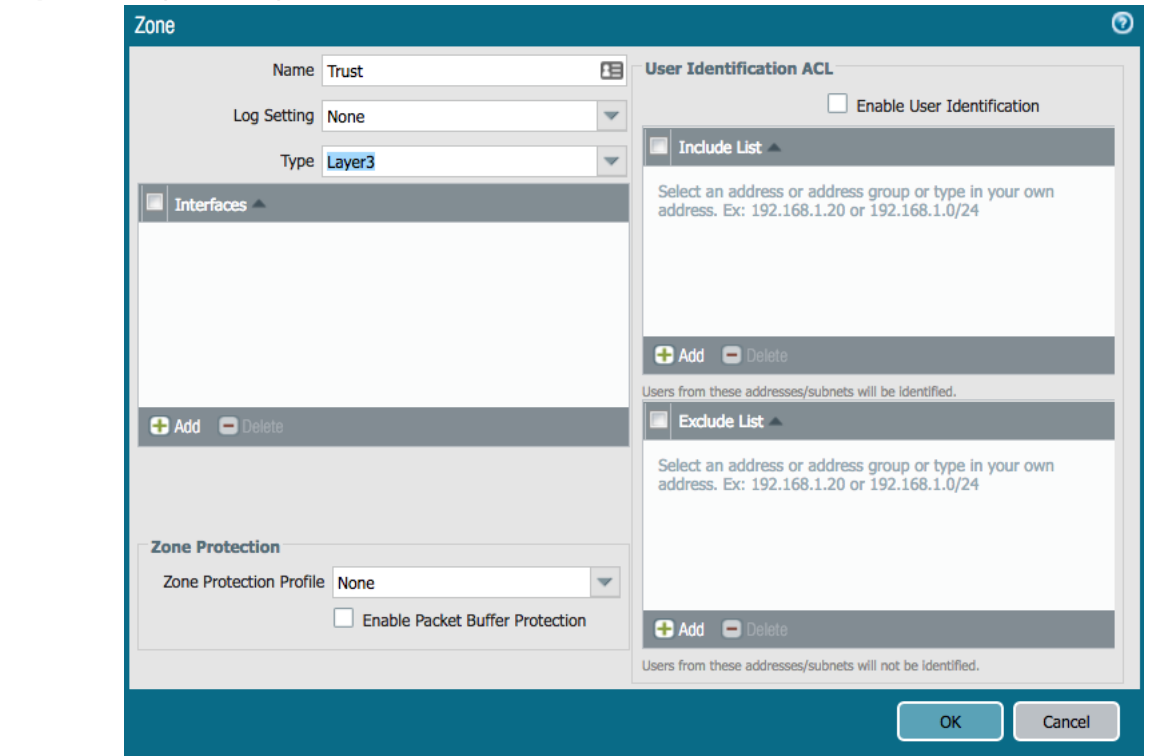

#### Step 6 Repeat the process for the Trust Zone.

- Step 7 Access the Network Tab, Interfaces on the left-hand menu and Select Ethernet 1/1.
- Step 8 Set Interface Type to Layer3 and Access the Config Tab. Set the Virtual Router to Default and the Security Zone to Untrust.

| Ethernet Interface |               | 2 |
|--------------------|---------------|---|
| Interface Name     | ethernet1/1   | 1 |
| Comment            | A             | ] |
| Interface Type     | Layer3        | r |
| Netflow Profile    | None          | r |
| Config IPv4        | IPv6 Advanced |   |
| Assign Interfac    | ето           |   |
| Virtual Rout       | eer default   |   |
| Security Zo        | ne Untrust 💌  |   |
|                    |               | 1 |
|                    | OK Cancel     | ) |

| Step 9 | Access the IPv4 Tab and set type to DHCF | Р. |
|--------|------------------------------------------|----|
|--------|------------------------------------------|----|

| Ethernet Interface  |                                                                                   |    | 0      |
|---------------------|-----------------------------------------------------------------------------------|----|--------|
| Interface Name      | ethernet1/1                                                                       |    |        |
| Comment             |                                                                                   |    | ±.     |
| Interface Type      | Layer3                                                                            |    | ~      |
| Netflow Profile     | None                                                                              |    | *      |
| Config IPv4         | IPv6 Advanced                                                                     |    |        |
| Тур                 | e 🔾 Static 🔷 PPPoE 💿 DHCP Client                                                  |    |        |
|                     | S Enable                                                                          |    |        |
|                     | Automatically create default route pointing to default gateway provided by server |    |        |
| Default Route Metri | [1 - 65535]                                                                       |    |        |
|                     | Show DHCP Client Runtime Info                                                     |    |        |
| L                   |                                                                                   |    |        |
|                     |                                                                                   | ОК | Cancel |

- Step 10 Select OK to Close.
- Step 11 Repeat the Process for Ethernet 1/2.

(i) Set the Security Zone to Trust

(1) Uncheck " Automatically create default route pointing to default gateway provided by server" box in the DHCP Settings.

| Ethernet Interface |                                                                                   |    | 0       |
|--------------------|-----------------------------------------------------------------------------------|----|---------|
| Interface Name     | ethernet1/2                                                                       |    |         |
| Comment            |                                                                                   |    | ±.      |
| Interface Type     | Layer3                                                                            |    | -       |
| Netflow Profile    | None                                                                              |    | ~       |
| Config IPv4        | IPv6 Advanced                                                                     |    |         |
| Assign Interfac    | е То                                                                              |    |         |
| Virtual Rou        | ter default                                                                       |    | ~       |
| Security Zo        | ne Trust                                                                          |    | ~       |
|                    |                                                                                   |    |         |
|                    | ٦                                                                                 | ОК | Cancel  |
|                    |                                                                                   |    | Curreer |
| Ethernet Interface |                                                                                   |    | 0       |
| Interface Name     | ethernet1/2                                                                       |    |         |
| Comment            |                                                                                   |    | ±.      |
| Interface Type     | Layer3                                                                            |    | ~       |
| Netflow Profile    | None                                                                              |    | ~       |
| Config IPv4        | IPv6 Advanced                                                                     |    |         |
| Тур                | e 🔵 Static 🔵 PPPoE 💿 DHCP Client                                                  |    |         |
|                    | Senable                                                                           |    |         |
|                    | Automatically create default route pointing to default gateway provided by server |    |         |
| Default Route Metr | c [1 - 65535]                                                                     |    |         |
|                    | Show DHCP Client Runtime Info                                                     |    |         |
|                    | ٦                                                                                 | ОК | Cancel  |

- Step 12 Select Virtual Routers in the left-hand menu and open the 'default' VR.
- Step 13 Select Static Routes in the left-hand menu and hit the add button.
  - (1) Name: SpokeRoute
  - (2) Destination: 10.0.0/8
  - (3) Interface: ethernet1/2
  - (4) Next Hop: 192.168.2x.1 (Specify the .1 address of the Trust subnet.)
    - (a) FW1 (next hop = 192.168.21.1)

| Virtual Router - Stati | ic Route - IPv4   |                 |                       |       | 0  |
|------------------------|-------------------|-----------------|-----------------------|-------|----|
| Name                   | spokeRoute        |                 |                       |       | 83 |
| Destination            | 10.0.0/8          |                 |                       |       |    |
| Interface              | ethernet1/2       |                 |                       |       | •  |
| Next Hop               | IP Address        |                 |                       |       | •  |
|                        | 192.168.21.1      |                 |                       |       |    |
| Admin Distance         | 10 - 240          |                 |                       |       |    |
| Metric                 | 10                |                 |                       |       |    |
| Route Table            | Unicast           |                 |                       |       | •  |
| BFD Profile            | Disable BFD       |                 |                       |       | *  |
| Path Monitorin         | ng                |                 |                       |       |    |
| Failur                 | e Condition 💿 Any | Preemptive Hold | Time (min) 2          |       |    |
| Name                   |                   |                 | Ping<br>Interval(sec) |       |    |
|                        |                   |                 |                       |       |    |
|                        |                   |                 |                       |       |    |
|                        |                   |                 |                       |       |    |
| 🕂 Add 🔲 Delete         |                   |                 |                       |       |    |
|                        |                   |                 |                       |       | _  |
|                        |                   |                 | OK                    | Cance |    |

(b) FW2 (next hop = 192.168.22.1)

| Virtual Router - Stati | c Route - IPv4  |                 |              |        | 0  |
|------------------------|-----------------|-----------------|--------------|--------|----|
| Name                   | spokeRoute      |                 |              |        |    |
| Destination            | 10.0.0/8        |                 |              |        |    |
| Interface              | ethernet1/2     |                 |              |        | •  |
| Next Hop               | IP Address      |                 |              |        | -  |
|                        | 192.168.22.1    |                 |              |        |    |
| Admin Distance         | 10 - 240        |                 |              |        |    |
| Metric                 | 10              |                 |              |        |    |
| Route Table            | Unicast         |                 |              |        | •  |
| BFD Profile            | Disable BFD     |                 |              |        | •  |
| Path Monitorin         | 9               |                 |              |        |    |
| Failure                | Condition 💿 Any | Preemptive Hold | Time (min) 2 |        |    |
| Name                   |                 |                 |              |        |    |
|                        |                 |                 |              |        |    |
|                        |                 |                 |              |        |    |
| 🕂 Add 🗖 Delete         |                 |                 |              |        | d. |
|                        |                 |                 |              |        |    |
|                        |                 |                 | ОК           | Cancel |    |

Step 14 Select OK twice to exit.

- Step 15 Select the Policies Tab, Security in the left-hand menu and Add in the bottom of the window.
- Step 16 General Tab, Name=AllowAll

| Security Po | olicy Rule |             |             |             |                      |         |    | 0      |
|-------------|------------|-------------|-------------|-------------|----------------------|---------|----|--------|
| General     | Source     | User        | Destination | Application | Service/URL Category | Actions |    |        |
|             | Name       | AllowAll    |             |             |                      |         |    | 83     |
|             | Rule Type  | universal ( | default)    |             |                      |         |    | ~      |
| D           | escription |             |             |             |                      |         |    |        |
|             |            |             |             |             |                      |         |    |        |
|             | Tags       |             |             |             |                      |         |    | -      |
|             |            |             |             |             |                      |         |    |        |
|             |            |             |             |             |                      |         | ОК | Cancel |

Step 17 Source Tab, Source Zone = Any

| Security Po | licy Rule |      |             |             |                      |         |    | 0      |
|-------------|-----------|------|-------------|-------------|----------------------|---------|----|--------|
| General     | Source    | User | Destination | Application | Service/URL Category | Actions |    |        |
| 🗹 Any       |           |      |             |             | 🗹 Any                |         |    |        |
| Source      | e Zone 🔺  |      |             |             | Source Address 🔺     |         |    |        |
|             |           |      |             |             |                      |         |    |        |
|             |           |      |             |             |                      |         |    |        |
|             |           |      |             |             |                      |         |    |        |
|             |           |      |             |             |                      |         |    |        |
|             |           |      |             |             |                      |         |    |        |
| + Add       | 🖃 Delete  |      |             |             | + Add - Delete       |         |    |        |
|             |           |      |             |             | Negate               |         |    |        |
|             |           |      |             |             |                      |         | ОК | Cancel |

| Se | ecurity Po | olicy Rule                 |         |             |             |                      |         |    | 0      |
|----|------------|----------------------------|---------|-------------|-------------|----------------------|---------|----|--------|
|    | General    | Source                     | User    | Destination | Application | Service/URL Category | Actions |    |        |
|    | any        |                            | ~       |             |             | 🗹 Any                |         |    |        |
|    | Desti      | nation Zone                | <b></b> |             |             | Destination Address  | •       |    |        |
|    |            |                            |         |             |             |                      |         |    |        |
|    |            |                            |         |             |             |                      |         |    |        |
|    |            |                            |         |             |             |                      |         |    |        |
|    |            |                            |         |             |             |                      |         |    |        |
| L  | -          |                            | _       |             |             |                      |         |    |        |
| Ľ  | 🛨 Add      | <ul> <li>Delete</li> </ul> |         |             |             | 🕂 Add 🖨 Delete       |         |    |        |
|    |            |                            |         |             |             | Negate               |         |    |        |
|    |            |                            |         |             |             |                      |         | ОК | Cancel |

#### **Step 18** Destination Tab, Destination Zone = Any

#### Step 19 Service/URL Category. Service=any

| Security Po | olicy Rule |      |             |             |                      |         |    | 0      |
|-------------|------------|------|-------------|-------------|----------------------|---------|----|--------|
| General     | Source     | User | Destination | Application | Service/URL Category | Actions |    |        |
| any         |            | ~    |             |             | 🗹 Any                |         |    |        |
| Servic      | e 🔺        |      |             |             | URL Category         |         |    |        |
|             |            |      |             |             |                      |         |    |        |
|             |            |      |             |             |                      |         |    |        |
|             |            |      |             |             |                      |         |    |        |
|             |            |      |             |             |                      |         |    |        |
|             |            |      |             |             |                      |         |    |        |
| 🕂 Add       | 😑 Delete   |      |             |             | 🕂 Add 🖃 Delete       |         |    |        |
|             |            |      |             |             |                      | (       | ок | Cancel |

Step 20 Select OK to accept all other defaults.

|   |                   |      |           |      |         |      |             |             |         | Kule Usbye |             |         |             |         |         |
|---|-------------------|------|-----------|------|---------|------|-------------|-------------|---------|------------|-------------|---------|-------------|---------|---------|
|   | Name              | Tags | Туре      | Zone | Address | User | HIP Profile | Zone        | Address | Hit Count  | Last<br>Hit | <br>Hit | Application | Service | Action  |
| 1 | AllowAll          | none | universal | any  | any     | any  | any         | any         | any     | 0          | -           | -       | any         | any     | Allow   |
| 2 | intrazone-default | none | intrazone | any  | any     | any  | any         | (intrazone) | any     | 0          | -           | -       | any         | any     | 🕑 Allow |
| 3 | interzone-default | none | interzone | any  | any     | any  | any         | any         | any     | 0          | -           | -       | any         | any     | O Deny  |

Step 21 Select NAT in the left-hand menu and Add button at the bottom of the window.

**Step 22** General Tab, Name = OutboundNAT.

| NAT Policy | Rule       | 0                        |
|------------|------------|--------------------------|
| General    | Original   | Packet Translated Packet |
|            | Name       | OutboundNAT              |
| D          | escription |                          |
|            |            |                          |
|            | Tags       | ·                        |
|            | NAT Type   | ipv4                     |
|            |            | OK Cancel                |

**Step 23** Original Packet Tab, Source Zone = Trust, Destination Zone = Untrust.

| NAT Policy | Rule            |                       |                | 0                   |
|------------|-----------------|-----------------------|----------------|---------------------|
| General    | Original Packet | Translated Packet     |                |                     |
| Any        |                 | Destination Zone      | 🗹 Any          | ✓ Any               |
| Source     | e Zone 🔺        | Untrust               | Source Address | Destination Address |
| 🗹 🚧 Tri    | ust             |                       |                |                     |
|            |                 | Destination Interface |                |                     |
|            |                 | any                   |                |                     |
|            |                 | Comico                |                |                     |
|            |                 | any                   |                |                     |
| 🖶 Add      | Delete          |                       | Add Delete     | 🕈 Add 🗖 Delete      |
|            |                 |                       |                | OK Cancel           |

- Step 24 Translated Packet Tab. Source Address Translation.
  - (1) Translation Type: Dynamic IP and Port
  - (2) Address Type: Interface Address
  - (3) Interface: ethernet1/1

| NAT Policy | Rule        |          |                   |       |                             |      |    |        | 0 |
|------------|-------------|----------|-------------------|-------|-----------------------------|------|----|--------|---|
| General    | Original P  | acket    | Translated Packet |       |                             |      |    |        |   |
| Source A   | Address Tra | Inslatio | n                 |       | Destination Address Transla | tion |    |        |   |
| Trans      | lation Type | Dynamic  | : IP And Port     | <br>* | Translation Type            | None |    | ~      |   |
| Ad         | Idress Type | Interfac | e Address         | •     |                             |      |    |        |   |
|            | Interface   | ethernet | 1/1               | *     |                             |      |    |        |   |
|            | IP Address  | None     |                   | ~     |                             |      |    |        |   |
|            |             |          |                   |       |                             |      |    |        |   |
|            |             |          |                   |       |                             |      | ОК | Cancel | ) |

- Step 25 Select OK.
- Step 26 Select Commit and Hit the Commit button.
- Step 27 Repeat the Process for Firewall 2.

# **Route Table Updates**

### **Overview**

Now that the firewall ENIs have been created, the VPC Route Tables can be created to direct traffic arriving from the TGW Attachment to the firewalls. While there are different options for routing the East/West and Outbound traffic, this guide will utilize FW1 for East/West and FW2 for Outbound.

Only one firewall is used for East/West routing to eliminate the need to Source NAT.

- This guide does not cover firewall fault tolerance or scaling. Options for fault tolerance including <u>AWS HA</u> or route update scripting to update the route table in the event of a failure.
- (i) Scaling beyond the throughput of the firewall would involve segmenting spoke traffic toward specific firewalls and is outside the scope of this guide.

#### Procedure 16: Attachment Route Table

- Step 1 In the AWS console, open the EC2 Service.
- Step 2 Select Instances in the left-hand menu and highlight FW1.
- Step 3 Select ETH2 in the Description Tab and copy the Interface ID.

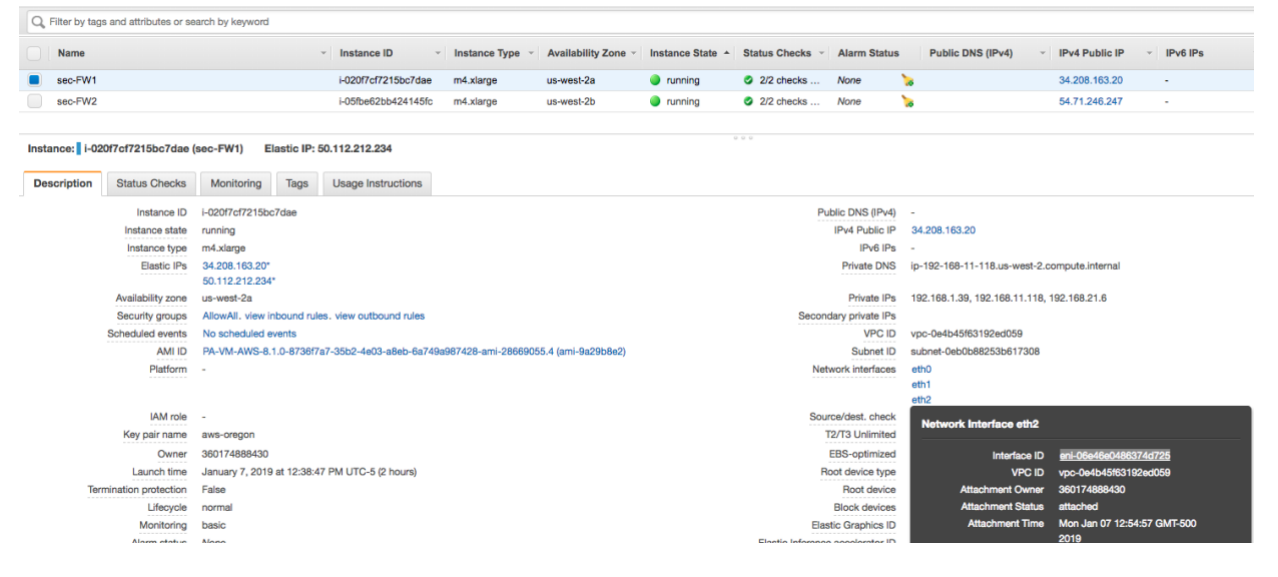

- Step 4 Paste the contents into text editor.
- Step 5 Repeat for FW2.
- Step 6 In the AWS console, open the VPC Service.
- © 2019 Palo Alto Networks

- Step 7 Select Route Tables in the left-hand menu and select the Create Route table button.
- Step 8 Provide a Name and select the Security VPC. Route Tables > Create route table

| Create route table                          |                                                      |                                |
|---------------------------------------------|------------------------------------------------------|--------------------------------|
| A route table specifies how packets are for | warded between the subnets within your VPC, the inte | rnet, and your VPN connection. |
| Name tag                                    | rt-fromTGW                                           | 0                              |
| VPC*                                        | vpc-0e4b45f63192ed059                                | CO                             |
| * Doguined                                  | Q sec                                                |                                |
| nequirea                                    | vpc-0e4b45f63192ed059 tgw-security                   |                                |

- Step 9 Select the Create button and Close on the following screen.
- Step 10 Highlight the newly created Route Table, select the Routes Tab and hit the Edit Routes button.
- Step 11 Add two routes utilizing the previously copied ENI IDs.
  - (1) 10.0.0/8 -> ENI of ETH2 FW1
  - (2) 0.0.0/0 -> ENI of ETH2 FW2
- Step 12 Save and Close.
- Step 13 Select the Subnet Associations Tab in the bottom pane and hit the Edit Subnet Associations button.
- Step 14 Select the TGW Attachment Subnets and hit Save. Route Tables > Edit subnet associations

Edit subnet associations

| Route table        | tb-08156cf2d722d3731 (rt-fromTGW)                          |                               |                                                         |
|--------------------|------------------------------------------------------------|-------------------------------|---------------------------------------------------------|
| Associated subnets | subnet-0f2fe020a6e3952c3 💿 subnet-0f23ba1e7f856192f 💿      |                               |                                                         |
|                    |                                                            |                               | ٥                                                       |
|                    | Q, Filter by attributes or search by keyword               |                               | $ \langle \langle 1 \text{ to 8 of 8} \rangle \rangle $ |
|                    | Subnet ID ··· IPv4 CIDR                                    | <ul> <li>IPv6 CIDR</li> </ul> | Current Route Table                                     |
|                    | subnet-08b6d0d503dc99401   sn-sec-mgmtB 192.168.2.0/2      | 4 -                           | rtb-0272583625eb1d5cc                                   |
|                    | subnet-0775dfe210e63f589   sn-sec-mgmtA 192.168.1.0/2      | 4 -                           | rtb-0272583625eb1d5cc                                   |
|                    | subnet-007f2fb87f35959be   sn-sec-trustA 192.168.21.0/     | 24 -                          | rtb-083214417cbc0a976                                   |
|                    | subnet-0ce217c3356e50e82   sn-sec-untrustB 192.168.12.0/   | 24 -                          | rtb-0272583625eb1d5cc                                   |
|                    | subnet-0f23ba1e7f856192f   sn-sec-tgwattachB 192.168.32.0/ | 24 -                          | Main                                                    |
|                    | subnet-0f2fe020a6e3952c3   sn-sec-tgwattachA 192.168.31.0/ | 24 -                          | Main                                                    |
|                    | subnet-0eb0b88253b617308   sn-sec-untrustA 192.168.11.0/2  | - 24                          | rtb-0272583625eb1d5cc                                   |
|                    | subnet-01063f49e71926249   sn-sec-trustB 192.168.22.0/     | 24 -                          | rtb-083214417cbc0a976                                   |

# **Client Systems**

### Overview

This section steps the reader through deploying 2 test systems, one in each spoke to perform flow tests and review the traffic in the Firewall Monitor.

This guide will use Ubuntu running on free tier instances. The reader may choose to use other systems that are more suitable to the business use case.

#### Procedure 17: Client System

- Step 1 In the AWS console, open the EC2 Service.
- Step 2 Select Instances in the left-hand menu and select the Launch Instance button.
- Step 3 Search for Ubuntu and select Ubuntu Server 18.04 LTS.
- Step 4 Leave the Free Tier Eligible instance size highlighted and select Configure Instance Details.
- Step 5 In the Network Parameter, specific the Spoke1 VPC and select Add Storage.
- Step 6 Accept the defaults and select Add Tags. Tags are optional, the reader may choose to specific a Name tag.
- Step 7 Select the Configure Security Group button.
- Step 8 The reader will connect to the system with SSH through the firewall. Therefore, a security is necessary to allow SSH.

| Step 6: Configure Security G<br>A security group is a set of firewall rules that cont<br>create a new security group or select from an exist | TOUD<br>trol the traffic for your instance. On this page, you o<br>sting one below. Learn more about Amazon EC2 s | can add rules to allow specific traffic to reach your instance. For example, i<br>ecurity groups. | f you want to set up a web server and allow Internet tra |
|----------------------------------------------------------------------------------------------------|----------------------------------------------------------------------------------------------------|---------------------------------------------------------------------------------------------------|----------------------------------------------------------|
| Assign a security group:                                                                                                    | Create a new security group                                                                                       |                                                                                                   |                                                          |
| 0                                                                                                    | Select an existing security group                                                                                 |                                                                                                   |                                                          |
| Security group name:                                                                                                    | allowssh                                                                                                    |                                                                                                   |                                                          |
| Description:                                                                                                    | allowssh                                                                                                    |                                                                                                   |                                                          |
| Туре ①                                                                                                    | Protocol (i)                                                                                                    | Port Range ①                                                                                      | Source (i)                                               |
| SSH \$                                                                                                    | TCP                                                                                                    | 22                                                                                                | Custom \$ 0.0.0.0/0                                      |
| Add Rule                                                                                                    |                                                                                                    |                                                                                                   |                                                          |

- Step 9 Select the Review and Launch button.
- Step 10 Review the Parameters and select the Launch button.
- Step 11 Specify the correct Key Pair in the pop-up and Launch the Instance.

#### Procedure 18: Web Server

- Step 1 In the AWS console, open the EC2 Service.
- Step 2 Select Instances in the left-hand menu and select the Launch Instance button.
- Step 3 Search for Ubuntu and select Ubuntu Server 18.04 LTS.
- Step 4 Leave the Free Tier Eligible instance size highlighted and select Configure Instance Details.
- **Step 5** In the Network Parameter, specific the Spoke2 VPC.
- Step 6 Expand the Advanced Details Section and paste the following As Text.

 Be careful of word wrap introduced by the document editor specifically on the wget command

#### #!/bin/bash

```
sudo apt-get update &&
sudo apt-get install -y apache2 php7.0 &&
sudo apt-get install -y libapache2-mod-php7. &&
sudo rm -f /var/www/html/index.html &&
sudo wget -0 /var/www/html/index.php
https://raw.githubusercontent.com/jasonmeurer/showheaders/master/showhe
aders.php &&
sudo echo "done"

    Network interfaces (i)

            Device Network Interface
                               Subnet
                                           Primary IP
                                                           Secondary IP addresses
                                                                                    IPv6 IPs
                 New network interfact
            eth0
                                                           Add IP
                                                                                    Add IP
            Add Device

    Advanced Details

                                     User data (j)
                                     #!/bin/bash
                                     sudo apt-get update &&
sudo apt-get install -y apache2 php7.0 &&
sudo apt-get install -y <u>libapache2-mod-php7</u>. &&
sudo rm -f /var/www/html/index.html &&
```

- Step 7 Add Storage.
- Step 8 Accept the defaults and select Add Tags. Tags are optional, the reader may choose to specific a Name tag.

sudo wget -O /var/www/html/index.php https://raw.githubusercontent.com/jasonmeurer/showheaders/master/showheaders.php && sudo echo "done"

Step 9 Select the Configure Security Group button.

Step 10 The reader will connect to the system with SSH through the firewall. Additionally, the website is configured on port 80. Therefore, security rules are necessary to allow SSH and HTTP. Step 6: Configure Security Group.

| A security group is a set of firewall rules that co<br>create a new security group or select from an ex | ntrol the traffic for your instance. On this p<br>xisting one below. Learn more about Ama | page, you can add rules to allow specific traffic to reach your instance.<br>zon EC2 security groups. | For example, if you want to set up a web server and allow Internet traffic to |
|----------------------------------------------------------------------------------------------------|-------------------------------------------------------------------------------------------|----------------------------------------------------------------------------------------------------|-------------------------------------------------------------------------------|
| Assign a security group:                                                                                | Create a new security group                                                               |                                                                                                    |                                                                               |
|                                                                                                    | Select an existing security group                                                         |                                                                                                    |                                                                               |
| Security group name:                                                                                    | allowSshHttp                                                                              |                                                                                                    |                                                                               |
| Description:                                                                                            | launch-wizard-1 created 2019-01-071                                                       | F16:08:09.576-05:00                                                                                   |                                                                               |
| Type (i)                                                                                                | Protocol (i)                                                                              | Port Range ()                                                                                         | Source ①                                                                      |
| SSH \$                                                                                                  | TCP                                                                                       | 22                                                                                                    | Anywhere \$ 0.0.0.0/0, ::/0                                                   |
| HTTP <b>\$</b>                                                                                          | TCP                                                                                       | 80                                                                                                    | Anywhere \$ 0.0.0.0/0, ::/0                                                   |

- Step 11 Select the Review and Launch button.
- Step 12 Review the Parameters and select the Launch button.
- Step 13 Specify the correct Key Pair in the pop-up and Launch the Instance.

# **Firewall Configuration - Inbound**

### Overview

The test systems do not currently allow for inbound access from the Internet. The reader will now configure an inbound NAT rule through FW1 to allow access to the test client to perform tests.

The NAT policy will perform Port translation from port 222 externally to port 22 on the instance. The reader could create a second NAT policy utilizing a second external port to gain access to the web server.

#### Procedure 19: Nat Policy Configuration

- Step 1 In the AWS console, open the EC2 Service.
- Step 2 Select Instances in the left-hand menu and highlight client system. Copy the IP address.
- Step 3 Repeat the process for Eth0 of FW1.
- Step 4 Switch to the browser connected to FW1.
- Step 5 Open the Objects Tab, Select Services from the left-hand menu and hit the Add button.
- Step 6 Specify a relevant name and set the destination port to 222.

| Service          | 0                                                                                |
|------------------|----------------------------------------------------------------------------------|
| Name             | service-222                                                                      |
| Description      |                                                                                  |
| Protocol         |                                                                                  |
| Destination Port | 222                                                                              |
| Source Port      | [>= 0]                                                                           |
|                  | Port can be a single port #, range (1-65535), or comma separated (80, 8080, 443) |
| Session Timeout  | Inherit from application Override                                                |
| Tags             | <b>•</b>                                                                         |
|                  |                                                                                  |
|                  | OK Cancel                                                                        |

- Step 7 Open the Policies tab, select NAT in the left-hand menu and hit the Add button at the bottom.
- Step 8 Provide a Rule name such as inboundMgmt.
- Step 9 Move to the Original Packet tab. Set both the Source and Destination Zones to Untrust.
- Step 10 Specify the firewall IP of ETH0 as the Destination Address.

| ation Address |
|---------------|
| 2.168.11.118  |
|               |
|               |
|               |
|               |
| Delete        |
|               |

Step 11 Specify the Service as the previously created 222 port.

- Step 12 Move to the Translated Packet Tab.
- Step 13 Source Address Translation
  - (1) Translation Type: Dynamic IP and Port
  - (2) Address Type: Interface Address
  - (3) Interface: ethernet1/2
- Step 14 Destination Address Translation
  - (1) Translation Type: Static IP
  - (2) Translated Address: IP of the client system
  - (3) Translated Port: 22

| NAT Policy | Rule                           |          |                   |   |                             |            | 0      |
|------------|--------------------------------|----------|-------------------|---|-----------------------------|------------|--------|
| General    | Original Pa                    | acket    | Translated Packet |   |                             |            |        |
| Source /   | Address Tra                    | nslatio  | n                 |   | Destination Address Transla | ation      |        |
| Trans      | lation Type                    | Dynamic  | : IP And Port     | ~ | Translation Type            | Static IP  | ~      |
| Ad         | Address Type Interface Address |          |                   |   | Translated Address          | 10.1.1.140 | ~      |
|            | Interface                      | ethernet | 1/2               | ~ | Translated Port             | 22         |        |
|            | IP Address                     | None     |                   | ~ |                             |            |        |
|            |                                |          |                   |   |                             |            |        |
|            |                                |          |                   |   |                             | ОК         | Cancel |

Step 15 Commit the Policy.

# Validation

### **Overview**

The reader will now access the client system via SSH to perform both East/West and Outbound testing.

#### Procedure 20: Access the Client System

- Step 1 In the AWS console, open the EC2 Service.
- Step 2 Select Instances in the left-hand menu and highlight FW1 system. Copy the Public IP of ETH0.
- Step 3 From a terminal window, ssh to the public IP on port 222 utilizing a Username of Ubuntu and the designated key.

(1) ~/.ssh\$ ssh -p 222 -i aws-oregon.pem ubuntu@34.208.163.20

Step 4 Once access to the cli has been gained, the reader can test access to Internet and to the web server IP address utilizing the curl command.

| D    | ashboard A             | 00   | Aonitor Pol | icies   | Objects    | Network  | Device  |               |         |              |        |          |                         |     |
|------|------------------------|------|-------------|---------|------------|----------|---------|---------------|---------|--------------|--------|----------|-------------------------|-----|
|      |                        |      |             |         |            |          |         |               |         |              |        |          |                         |     |
| ( ad | dr.src in 10.1.1.140 ) |      |             |         |            |          |         |               |         |              |        |          |                         |     |
|      |                        |      |             |         |            |          |         |               |         |              |        |          | Session End             |     |
|      | Receive Time           | Туре | From Zone   | To Zone | Source     | Source U | lser De | estination    | To Port | Application  | Action | Rule     | Reason                  | Byt |
| Þ    | 01/07 13:56:59         | end  | Trust       | Untrust | 10.1.1.140 |          | 17      | 72.217.6.46   | 443     | google-base  | allow  | AllowAll | tcp-rst-from-client     | 6.4 |
| Þ    | 01/07 13:56:52         | end  | Trust       | Untrust | 10.1.1.140 |          | 17      | 72.217.14.196 | 443     | google-base  | allow  | AllowAll | tcp-fin                 | 17  |
| Þ    | 01/07 13:56:36         | end  | Trust       | Untrust | 10.1.1.140 |          | 15      | 51.101.129.67 | 443     | ssl          | allow  | AllowAll | tcp-rst-from-client     | 8.0 |
| Þ    | 01/07 13:56:24         | end  | Trust       | Untrust | 10.1.1.140 |          | 19      | 98.145.29.83  | 80      | web-browsing | allow  | AllowAll | tcp-fin                 | 1.  |
| þ    | 01/07 13:56:16         | end  | Trust       | Untrust | 10.1.1.140 |          | 98      | 8.138.219.231 | 80      | web-browsing | allow  | AllowAll | tcp-fin                 | 1.  |
| þ    | 01/07 13:56:12         | end  | Trust       | Untrust | 10.1.1.140 |          | 91      | 1.189.89.198  | 123     | ntp          | allow  | AllowAll | aged-out                | 18  |
| Þ    | 01/07 13:56:09         | end  | Trust       | Untrust | 10.1.1.140 |          | 52      | 2.39.127.72   | 80      | web-browsing | allow  | AllowAll | tcp-fin                 | 1.  |
| Þ    | 01/07 13:56:04         | end  | Trust       | Untrust | 10.1.1.140 |          | 15      | 51.101.193.67 | 80      | web-browsing | allow  | AllowAll | tcp-fin                 | 1.  |
| þ    | 01/07 13:55:55         | end  | Trust       | Untrust | 10.1.1.140 |          | 8.      | 8.8.8         | 0       | ping         | allow  | AllowAll | aged-out                | 39  |
| õ    | 01/07 13:53:50         | end  | Trust       | Untrust | 10.1.1.140 |          | 91      | 1.189.95.15   | 443     | ssl          | allow  | AllowAll | tcp-rst-from-client     | 10  |
| þ    | 01/07 13:47:40         | end  | Trust       | Untrust | 10.1.1.140 |          | 91      | 1.189.89.198  | 123     | ntp          | allow  | AllowAll | aged-out                | 18  |
| ò    | 01/07 13:43:23         | end  | Trust       | Untrust | 10.1.1.140 |          | 91      | 1.189.89.198  | 123     | ntp          | allow  | AllowAll | aged-out                | 18  |
| þ    | 01/07 13:41:15         | end  | Trust       | Untrust | 10.1.1.140 |          | 91      | 1.189.89.198  | 123     | ntp          | allow  | AllowAll | aged-out                | 18  |
| þ    | 01/07 13:40:11         | end  | Trust       | Untrust | 10.1.1.140 |          | 91      | 1.189.89.198  | 123     | ntp          | allow  | AllowAll | aged-out                | 18  |
| 5    | 01/07 13:39:39         | end  | Trust       | Untrust | 10.1.1.140 |          | 91      | 1.189.89.198  | 123     | ntp          | allow  | AllowAll | aged-out                | 18  |
| 5    | 01/07 13:29:58         | end  | Trust       | Untrust | 10.1.1.140 |          | 91      | 1.189.92.19   | 443     | ssl          | allow  | AllowAll | tcp-rst-from-<br>server | 11  |
| Þ    | 01/07 13:29:58         | end  | Trust       | Untrust | 10.1.1.140 |          | 91      | 1.189.92.41   | 443     | ssl          | allow  | AllowAll | tcp-rst-from-<br>server | 9.  |

#### Step 5 FW2 - Outbound Traffic

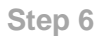

#### FW1 - East/West Traffic.

| 🔍 ( add  | (addr.src in 10.1.1.140) |      |           |         |            |             |             |         |              |        |          |                       |       |  |
|----------|--------------------------|------|-----------|---------|------------|-------------|-------------|---------|--------------|--------|----------|-----------------------|-------|--|
|          | Receive Time             | Туре | From Zone | To Zone | Source     | Source User | Destination | To Port | Application  | Action | Rule     | Session End<br>Reason | Bytes |  |
| <b>I</b> | 01/07 14:01:10           | end  | Trust     | Trust   | 10.1.1.140 |             | 10.2.1.91   | 22      | ssh          | allow  | AllowAll | tcp-fin               | 4.1k  |  |
| <b>I</b> | 01/07 13:59:41           | end  | Trust     | Trust   | 10.1.1.140 |             | 10.2.1.91   | 80      | web-browsing | allow  | AllowAll | tcp-fin               | 1.1k  |  |
| <b>I</b> | 01/07 13:59:39           | end  | Trust     | Trust   | 10.1.1.140 |             | 10.2.1.91   | 80      | web-browsing | allow  | AllowAll | tcp-fin               | 1.1k  |  |

# **For More Information**

AWS Transit Gateway <u>https://aws.amazon.com/transit-gateway/</u> Palo Alto Network Cloud Resources <u>https://live.paloaltonetworks.com/t5/Cloud-Integration/ct-p/Cloud\_Templates</u>